speexx

Page 1

## **User Manual**

# คู่มือการใช้งาน

Copyright © 2012 digital publishing AG. All rights reserved. This manual may not be copied, photocopied, reproduced, translated, or converted to any electronic or machine-readable form in whole or in part without prior written approval of digital publishing

| สารบัญห                                    | น้า      |
|--------------------------------------------|----------|
| A แนะนำการใช้งาน                           | 3        |
| การเข้าสู่ระบบ                             | 3        |
| ชุดสื่อการเรียนรู้                         | 5        |
| การใช้งานเบื้องค้น                         | 5        |
| การปรับเทียบไมโครโฟน                       | 5        |
| การใช้เมาส์ในโปรแกรม                       | 7        |
| การใช้คำสั่งเสียงในโปรแกรม                 | 3        |
| การออกจากโปรแกรม                           | 3        |
| นิตยสาร                                    | )        |
| คาราโอเกะ                                  | 0        |
| วิดีโอจาก New York Times                   | 3        |
| ฝ่ายสนันสนุนด้านเทกนิก                     | 3        |
| B บทสนทนารูปภาพ                            | 4        |
| C แบบฝึกหัด                                | 5        |
| แบบฝึกหัดลากและปล่อย 🔄                     | 3        |
| แบบฝึกหัดเดิมกำลงในช่องว่าง 🔝              | )        |
| แบบฝึกหัดเดิมกำในช่องว่างกับทางเลือก 🔟 🖓 👘 | )        |
| แบบฝึกหัดหลายตัวเลือก 🔲                    | )        |
| แบบฝึกหัดตอบกำถาม 🛐                        | 1        |
| แบบฝึกหัดสลับคำในประโยก 📥                  | 1        |
| แบบฝึกหัดจับกู่สลับกู่ . 🕞                 | 2        |
| แบบฝึกหัดตัวเลือกรูปภาพ 🌄 22               | 2        |
| แบบฝึกหัดการออกเสียง 🎤                     | 3        |
| แบบฝึกหัดฝึกจดจำเสียงพูด []                | 3        |
| แบบฝึกหัดทำเกรื่องหมายข้อกวาม 🧱            | 4        |
| ฝึกการออกเสียง .                           | 4        |
| พึงก์ชั่นเพิ่มเติม: การพึงทำความเข้าใจ 🧟   | <b>)</b> |
| พึงก์ชั่นเพิ่มเติม: ห้องปฏิบัติการภาษา 🏹 🧟 | <b>)</b> |
| บทสนทนาโด้ตอบ                              | 7        |
| D แบบทดสอบ                                 | 3        |
| E มุ่งเน้นการเรียนรู้ไปกับแผนอัจฉริยะ      | )        |
| F แบบฝึกคำศัพท์                            | 5        |
| G คุยกับทิม                                | 9        |
| H เกล็คลับการเรียนด้วยตนเอง                | )        |
| I กำถามที่พบบ่อย                           | i        |

## A แนะนำการใช้งาน

## การเข้าสู่ระบบ

ก่อนที่คุณจะสามารถเริ่มเรียนหลักสูตรของคุณได้ คุณจะต้องทราบชื่อบัญชีผู้ใช้และรหัสผ่าน เมื่อคุณได้รับ สิทธิในการเข้าใช้งานระบบแล้ว ทำการเปิดเว็บบราว์เซอร์ (Internet Explorer) กรอกชื่อเว็บไซต์ (URL Address) ดังนี้ https://portal.speexx.com ซึ่งจะปรากฎหน้าเว็บให้คุณใส่บัญชีผู้ใช้และรหัสผ่าน จากนั้นคลิกที่ เข้าสู่ระบบ

| speexx                    |                   |            | ภาษาไทย 🧸                                                                                                    |
|---------------------------|-------------------|------------|----------------------------------------------------------------------------------------------------|
| ยินดีต้อนรับสู่ห          | ลักสูตรเรียนภาษา  |            |                                                                                                    |
| เข้าสู่ระบบ<br>จ๋ - จ.จ.: |                   |            | ยินดีด้อนรับสู Speexx                                                                                                    |
| ชอบญชผูเช<br>รหัสผ่าน     | เข้าสู่ระบบ > ลูง | มรหัสผ่าน? | Speex คือไปรแกรมเรียนกาษาดัวใหม่ของ CLT<br>จากบริษัท digital publishing ที่นี่คุณจะพบกับสิ่งด่างๆ<br>มากมายซึ่งเป็นส่วนหนึ่งของหลักสูตรภาษา เพียงแค่<br>เข้าสู่ระบบด้วยชื่อบัญชั้ผู้ใช้ และรหัสผ่านดามปกติ |
|                           |                   |            | สนุกให้เต็มที่กับหลักสูดรภาษาของคุณ<br>ทีมงาน dp                                                                                                    |
|                           |                   |            | digital publishing                                                                                                    |

(การเข้าใช้งานครั้งแรก ระบบจะให้ผู้ใช้งานเปลี่ยนรหัสผ่านใหม่)

หน้าหลักสูตรการเรียนของฉัน จะปรากฏหลักสูตรให้คุณคลิกชื่อหลักสูตรที่คุณต้องการจะเริ่มต้น

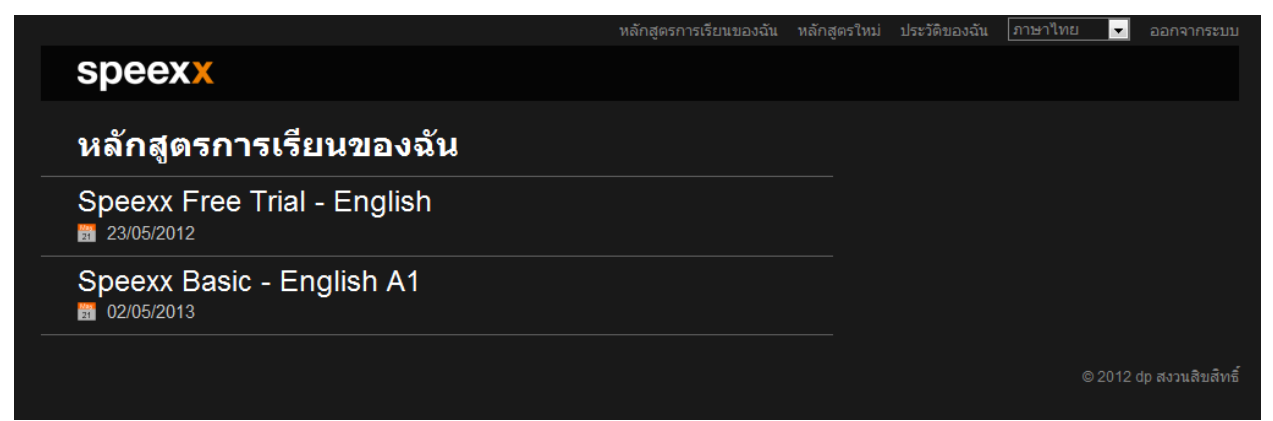

## เมื่อเข้าสู้หน้าหลักสูตรจะแสดงรายการสื่อการเรียน ซึ่งจะประกอบด้วย

- ชุดสื่อการเรียนรู้ (Courseware)
- นิตยาสารออนไลน์ (Online Magazine)
- คาราโอเกะ (Karaoke)
- วิดีโอจาก New York Times (New York Times Video)
- ฝ่ายสนับสนุนด้านเทคนิค (Support)

|                                                                            |                        | หลักสูตรการเรียนของฉัน  |        |                                                                                   | ภาษาไทย                                                    | 🚽 ออกจากระบบ                                     |
|----------------------------------------------------------------------------|------------------------|-------------------------|--------|-----------------------------------------------------------------------------------|------------------------------------------------------------|--------------------------------------------------|
| speexx                                                                     |                        |                         |        |                                                                                   |                                                            |                                                  |
| Speexx Basic - Eng                                                         | ish A1                 | <b>61</b> 02/05         | 5/2013 |                                                                                   |                                                            |                                                  |
| <b>ชุดสื่อการเรียนรู้</b><br>พัฒนาทักษะด้านภาษาอย่างเป็นระบบ               |                        | ٩                       | 00:00  | ยินดีต้อนรับเข้าสู่                                                               | หลักสูตรการเรียง                                           | แภาษา                                            |
| นิตยสาร<br>อ่านบทความเหตุการณ์ปัจจุบันหรือบทความหัว<br>🎫 สัปดาห์นี้ Scream | ข้อวัฒนธรรมทุกๆสัปดาห์ |                         |        | หลักสูตรการเรียนรู้<br>ที่หลากหลาย การผึ<br>พัฒนาทักษะด้านต่<br>เพื่อดูรายละเอียด | ของคุณนั้นประกอบ<br>กการสื่อสาร และแ<br>าง ๆ เพียงแค่คลิกร | มด้วยแบบฝึกหัด<br>ครื่องมือในการ<br>ายการทางช้าย |
| คาราโอเกะ<br>พัฒนาการออกเสียงได้จากคำพูดของบุคคลสำ<br>醋 ใหม่ On the Subway | คัญ บทคัดลอกจากบทประเ  | พันธ์ และบทความที่น่าสน | มใจ    |                                                                                   |                                                            |                                                  |
| วิดีโอจาก New York Times<br>ตูวิดีโอและตอบคำถาม<br>🖬 ใหม Passive House     |                        |                         |        |                                                                                   |                                                            |                                                  |
| ฝ้ายสนับสนุนด้านเทคนิค<br>ข้อมูลเพิ่มเติม คำถามที่พบบ่อย หรือ ติดต่อฝา     | ยสนับสนุนด้านเทคนิค    |                         |        |                                                                                   |                                                            |                                                  |
|                                                                            |                        |                         |        |                                                                                   |                                                            | )12 dp สงวนสิขสิทธิ์                             |

## สื่อการเรียน

## ชุดสื่อการเรียนรู้ (Courseware)

เมื่อกลิกเข้าสู่ ชุดสื่อการเรียนรู้ ระบบจะทำการโหลดบทเรียนเพื่อเริ่มต้นการใช้งาน

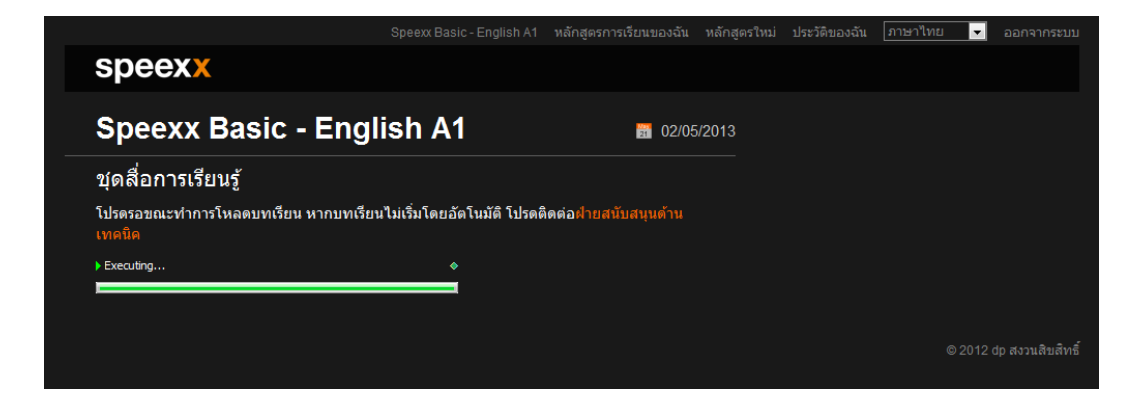

## การใช้งานเบื้องต้น

| Speexx Basic - English A1 - Cours                                              | eware         | and the     | the local data in the local data |              |                                                                                                    |                                                                                                    |                                                         |                                     |                                                                                                    | 00                                                                                                    |
|--------------------------------------------------------------------------------|---------------|-------------|----------------------------------|--------------|----------------------------------------------------------------------------------------------------|----------------------------------------------------------------------------------------------------|---------------------------------------------------------|-------------------------------------|----------------------------------------------------------------------------------------------------|----------------------------------------------------------------------------------------------------|
| speexx                                                                         |               |             |                                  |              |                                                                                                    |                                                                                                    |                                                         |                                     | ña 💠 🏠                                                                                                    | - 111 🔹                                                                                                    |
|                                                                                |               |             |                                  |              | 29                                                                                                    | คุณหร้อมจะพั<br>พวกเราจะท่อง                                                                                                    | ລາມາການາລັงกฤษกันรี่ยัง ນ<br>ແທ້ຍວໄປຍັນສຄານທີ່ທີ່ນຳສາມໃ | ณะที่เรียนภาษาอังกฤษ<br>จหลายที่เลย |                                                                                                    |                                                                                                    |
| 🧐 หลักสตรภาษาของฉัน                                                            |               |             |                                  |              | 0                                                                                                    |                                                                                                    |                                                         |                                     |                                                                                                    |                                                                                                    |
| autorto.                                                                       |               |             |                                  |              | -                                                                                                    | -                                                                                                    |                                                         |                                     |                                                                                                    |                                                                                                    |
| Se dandana                                                                     |               |             |                                  |              |                                                                                                    |                                                                                                    | A INTA                                                  | Stor.                               | 1 South and 1                                                                                                    | ATTACK                                                                                                    |
| สายสกุลาศพท                                                                    |               |             |                                  |              | 1.00                                                                                                    |                                                                                                    |                                                         | CAFEGBAR                            |                                                                                                    | PERCENCE .                                                                                                    |
| 🧷 ศูนย์ฝึกใวยากรณ์                                                             |               |             |                                  |              |                                                                                                    | BOOKS                                                                                                    | 5 7 9 1                                                 | (0. H)                              |                                                                                                    | in the second second                                                                                                    |
| 🕵 สนย์การฝึกออกเสียง                                                           |               |             |                                  |              |                                                                                                    |                                                                                                    |                                                         | Coffees & Jeas                      |                                                                                                    | Constanting of the local division of the local division of the loc |
| fam.                                                                           |               |             |                                  |              | Nice to meet you                                                                                                | How's it spelled?                                                                                                    | Barbecue                                                | I like coffee                       | Tombstone                                                                                                    | An old house                                                                                                    |
| พธิกสุดรถาพายองกัน                                                             |               |             | 11:34                            |              |                                                                                                    |                                                                                                    |                                                         |                                     |                                                                                                    |                                                                                                    |
| 1 - Nice to meet you                                                           |               |             |                                  |              |                                                                                                    | IN COLUMN 2 IN COLUMN                                                                                                    |                                                         |                                     | PLACE AND A LOUIS                                                                                                    |                                                                                                    |
| 2 - How's it spelled?                                                          |               |             |                                  |              | A                                                                                                    |                                                                                                    |                                                         | - North 199                         | Part and a                                                                                                    | and the second second se                                                                                                    |
| 3 - Barbecue                                                                   |               |             | 5:13                             |              | J                                                                                                    | 2000                                                                                                    |                                                         |                                     | and the second second                                                                                                    |                                                                                                    |
| 4 - I like coffee                                                              |               |             |                                  |              |                                                                                                    | TYTA I T                                                                                                    |                                                         |                                     | Line and Line                                                                                                    |                                                                                                    |
| 5 - Tombstone                                                                  |               |             |                                  |              | AL ADAL TO                                                                                                    | ALAN CAS                                                                                                    |                                                         | and the second                      | CORRECT OF STREET, STREET, STR |                                                                                                    |
| 6 - An old house                                                               |               |             |                                  |              | Sun City                                                                                                    | The family                                                                                                    | Birthday party                                          | Once morel                          | Buying groceries                                                                                                    | Cab drivers                                                                                                    |
| 7 - Sun City                                                                   |               |             | 6.21                             |              | and sony                                                                                                    | The maring                                                                                                    | tonorody party                                          |                                     | mahing ground and                                                                                                    | and annuals                                                                                                    |
| 8 - The family                                                                 |               |             |                                  |              |                                                                                                    | _                                                                                                    |                                                         |                                     | -                                                                                                    |                                                                                                    |
| 9 - Birthday party                                                             |               |             |                                  | 1            | AND A DECK                                                                                                    | EAKES                                                                                                    |                                                         |                                     | 1.0                                                                                                    | -                                                                                                    |
| 10 - Once more!                                                                |               |             |                                  |              |                                                                                                    | CANCER                                                                                                    |                                                         | (A) Centrel Park                    | an Bra                                                                                                    |                                                                                                    |
| 11 - Buying groceries                                                          |               |             |                                  |              |                                                                                                    | 7.0.5                                                                                                    | 1 1 5                                                   | NO II                               |                                                                                                    | ( and the second                                                                                                    |
| 12 - Cab drivers                                                               |               |             |                                  |              |                                                                                                    | a a statement                                                                                                    |                                                         | TURN                                | M L                                                                                                    |                                                                                                    |
| 13 - Where is it?                                                              |               |             |                                  |              |                                                                                                    | 100 C 100 C |                                                         |                                     |                                                                                                    | P AS THE R                                                                                                    |
| P 14 - Something to eat?                                                       |               |             |                                  |              | where is it?                                                                                                    | something to eat?                                                                                                    | Gninatown                                               | How do I get ther                   | stranger in New                                                                                                    | snort words                                                                                                    |
| P 15 - Chinatown                                                               |               |             |                                  |              |                                                                                                    |                                                                                                    |                                                         |                                     |                                                                                                    |                                                                                                    |
| <ul> <li>10 - How do i get there?</li> <li>47 Observes in Mass Verb</li> </ul> |               |             |                                  |              |                                                                                                    | -                                                                                                    | A STATE                                                 | -                                   |                                                                                                    | 6.9                                                                                                    |
| <ul> <li>b. 19 - Shortworde</li> </ul>                                         |               |             |                                  |              | The second second second second second second second second second second second second second second second se | A                                                                                                    | A THE                                                   | THE PARTY                           |                                                                                                    |                                                                                                    |
| b 19 - Hot don stand                                                           |               |             |                                  |              | 3 0 1 THE                                                                                                    | Stores -                                                                                                    | - Chan                                                  |                                     |                                                                                                    |                                                                                                    |
| p. 20 - Whose is it?                                                           |               |             |                                  |              | A RIPORT                                                                                                    | 200                                                                                                    |                                                         |                                     |                                                                                                    |                                                                                                    |
|                                                                                |               | 8           |                                  |              | Press of                                                                                                    |                                                                                                    |                                                         | 1000                                |                                                                                                    |                                                                                                    |
| O furning and for the second second                                            | dad           | Carlo Aler? |                                  |              | Hot dog stand                                                                                                   | Whose is it?                                                                                                    | A bit of everything                                     | In the office                       | Can you type?                                                                                                    | On the phone                                                                                                    |
| 🕑 sua u non Mangenniscouş                                                      | and a state r | NOD 10 53 / |                                  | <sup>^</sup> |                                                                                                    |                                                                                                    |                                                         |                                     |                                                                                                    |                                                                                                    |
| a neon ou profilit                                                             |               |             |                                  |              |                                                                                                    |                                                                                                    |                                                         |                                     |                                                                                                    |                                                                                                    |
| איז איז מער איז איז איז איז איז איז איז איז איז איז                            |               |             |                                  |              |                                                                                                    |                                                                                                    |                                                         |                                     |                                                                                                    |                                                                                                    |
| () เคลดสบสาทรบการปรับในโครไม่                                                  | MU            |             |                                  |              |                                                                                                    |                                                                                                    |                                                         |                                     |                                                                                                    |                                                                                                    |
| 🦉 ข้อมอวิธีโอ - คาพรวมของหลัดส                                                 | 0583993       |             |                                  | -            |                                                                                                    |                                                                                                    |                                                         |                                     |                                                                                                    |                                                                                                    |

#### ส่วนประกอบของหน้าต่างบทเรียน

 ทางด้านซ้ายมือของหน้าต่างเรียนกุณจะเห็น แผนอัจฉริยะ ซึ่งเป็นสารบัญหลักสูตรของคุณ ตรงนี้ กุณจะ ได้เห็นรายชื่อบทเรียนที่คุณฝึกฝนอยู่ ผลคะแนนที่ได้รับและสิ่งที่คุณยังต้องทำต่อ สำหรับ การดูรายการใด ๆ ก็ตามใน แผนอัจฉริยะ ให้คลิกที่ชื่อบนรายการนั้น หรือคลิกที่ รูปสามเหลี่ยม (สี ขาว) เพื่อขยายหัวข้อและดูบทเรียนหรือแบบฝึกหัดย่อยต่างๆ หรือ คลิกที่รูปสามเหลี่ยม (สีดำ) เพื่อ ย่อหัวข้อและเก็บรายการหรือแบบฝึกหัดย่อยต่างๆ

- ในหน้าต่างเรียนทางค้านขวามือ ผู้เรียนสามารถคลิกที่รูปภาพเพื่อเลือกบทเรียนที่ต้องการและเข้าทำ แบบฝึกหัดต่างๆที่สอดคล้องกับบทเรียนนั้นๆ
- วิดีโอติวเตอร์ ที่อยู่ด้านบนของหน้าต่าง คอยช่วยเหลือและให้กำแนะนำแก่ผู้เรียน ตลอดระยะเวลา การเรียน ถัดจากวิดีโอติวเตอร์ คุณจะเห็นกำอธิบายหรือกำแนะนำสั้นๆ สามารถกดปุ่ม Alt เพื่อดูกำ แปล

ชื่อบทเรียนเดียวกันจะมีปรากฏอยู่ทั้งสองส่วน คุณสามารถเลือกที่รูปภาพบทเรียนใน หน้าต่างเรียน ทางด้านขวา หรือคลิกเลือกชื่อบทเรียนใน แผนอัจฉริยะ ทางด้านซ้าย เพื่อเข้าสู่บทเรียนได้

## การปรับเทียบไมโครโฟน

ในการปรับเทียบไมโครโฟน คลิกที่ Option (รูปเฟือง) ด้านขวาบน หน้าต่างเรียน จากนั้นเลือกเมนู
 ย่อย การตั้งค่าระบบเสียง

| IntelliSpeech                                                                                                    |                                                                                                    |
|----------------------------------------------------------------------------------------------------|----------------------------------------------------------------------------------------------------|
|                                                                                                    | 0                                                                                                    |
| การเล่นวิดิโอ                                                                                                    | Speakers (High Definition Audio Device)                                                                                                    |
| คลึกปุ่ม Play ด้านล่าง และปรับระดับ                                                                                                    | สัยงโดยการเลื่อนแถบไปทางช้ายหรือขวา                                                                                                    |
|                                                                                                    |                                                                                                    |
|                                                                                                    |                                                                                                    |
|                                                                                                    |                                                                                                    |
| ระดบเสยงหลก                                                                                                    |                                                                                                    |
|                                                                                                    |                                                                                                    |
|                                                                                                    |                                                                                                    |
|                                                                                                    | <u>การดังค่าขันสูง</u>                                                                                                    |
|                                                                                                    |                                                                                                    |
|                                                                                                    | Microphone (High Definition Audio Device)                                                                                                    |
| พุดไสไมโครไฟนดวยนำเสียงบาด<br>จากนั้นปรับระดับเสียงบันทึกด้านล่าง<br>พากไม่มีสัญญาณเสียงใด ๆ โปรดดร<br>หรือตรวจสอบว่าได้เลือกและเชื่อมต<br>แล้วทำขั้นตอนนี้อีกครั้ง | โดยสังเกตให้แอบวัดเสียงสีน้ำเงินอยู่ระหว่างเส้นสีเขียวในขณะพูด<br>จสอบไมโครโฟน<br>อไมโครโฟนถูกต้องแล้ว และจากนั้นให้ปิดและเปิดโปรแกรมใหม่<br>😝 |
| ระดับเสียงบันทึก                                                                                                    |                                                                                                    |
|                                                                                                    | การตั้งค่าขึ้นสง                                                                                                    |
| _ ปรับเทียบไมโครโฟน                                                                                                    |                                                                                                    |
| คลิกที่ปุ่มด้านล่างและนับหนึ่งถึงทำด้                                                                                                    | อน้ำเสียงปกติเทือทำการปรับเทียบและบันทึกค่าไมโครโฟน                                                                                            |
| ปรับเทียบ                                                                                                    |                                                                                                    |
| ระดับเสียงรบกวน: 0.00 เคขีเบล<br>ระดับเสียงพุด: 0.00 เคขีเบล                                                                                                    |                                                                                                    |
|                                                                                                    | 10                                                                                                    |
|                                                                                                    | 204                                                                                                    |

- เพิ่ม/ลด ระดับเสียงหลัก โดยทำตามกำแนะนำในหมวด การเล่นวิดีโอ
- ปรับระดับเสียงไมโครโฟน โดยทำตามกำแนะนำในหมวด การบันทึกเสียง
- ปรับเทียบไมโครโฟน โดยทำตามคำแนะนำในหมวด ปรับเทียบไมโครโฟน หรือคลิกที่ ปรับเทียบ และพูดใส่ไมโครโฟนประมาณ 2-3 วินาที จากนั้นให้ผู้เรียนเงียบ รอจนกระทั่งโปรแกรมแสดงผล การปรับเทียบ โดยที่ระดับเสียงรบกวนที่เหมาะสม ควรอยู่ที่ประมาณ 20 – 40 เคซิเบล
- เมื่อปรับระดับเสียง ไมโครโฟนเรียบร้อยแล้ว ให้กลิกที่ ปิด โปรแกรมจะจดจำค่าระดับเสียงต่างๆ และบันทึกไว้ โดยโปรแกรมจะประมวลผลกับระดับเสียงที่สูงกว่าระดับเสียงรบกวนที่วัดได้ เสียง ใดที่ต่ำกว่าระดับเสียงรบกวน โปรแกรมจะไม่นำมาวิเคราะห์และประมวลผล

ค่าระดับเสียงของไมโครโฟนนี้จะถูกบันทึกไว้ หากผู้เรียนใช้ไมโครโฟนตัวอื่น หรือเปลี่ยน สถานที่ที่มีเสียงรบกวนแตกต่างไป จะต้องทำการปรับค่าใหม่

## การใช้เมาส์ในโปรแกรม

 หน้าต่างเรียน : ใช้ปุ่มลูกศร ด้านขวาบนแถบเมนูบาร์ เพื่อเดินหน้าหรือย้อนไปแบบฝึกหัดต่างๆใน กอร์สเรียน (บทสนทนารูปภาพ แบบฝึกหัด หรือแบบทดสอบ) ตัวเลขข้างลูกศรแสดงให้ผู้เรียน ทราบว่าอยู่ที่กิจกรรมใด และมีจำนวนกิจกรรมเท่าไหร่ในบทเรียนนี้

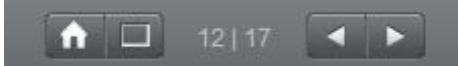

การกลับไปบทเรียนก่อนหน้าหรือบทเรียนต่างๆ ให้กลิกที่ชื่อบทเรียนที่อยู่ในแผนอัจฉริยะ

 แผนอัจฉริยะ : ผู้เรียนสามารถดูเนื้อหาในคอร์สเรียนทั้งหมดได้ในแผนอัจฉริยะ ซึ่งจะมีลักษณะ คล้ายกับ โฟลเดอร์ ใน Windows Explorer ผู้เรียนสามารถซ่อนและแสดงหัวข้อต่างๆ ได้ ด้วยการ คลิกเครื่องหมายสามเหลี่ยม หน้าหัวข้อต่างๆ เมื่อผู้เรียนคลิกที่ชื่อบทเรียน หรือชื่อกิจกรรมใดก็ ตามในแผนอัจฉริยะ หน้าที่สอดคล้องกันนั้นจะปรากฏขึ้นทางขวา ในหน้าต่างเรียนด้วย

## การใช้คำสั่งเสียงในโปรแกรม

ถึงแม้ว่าคุณสามารถเลือกที่จะใช้เมาส์ได้ก็ตาม การเข้าไปในบท **คุยกับทิม** คุณยังสามารถทำความรู้จัก กับวิดีโอติวเตอร์ ได้ดีขึ้นด้วย

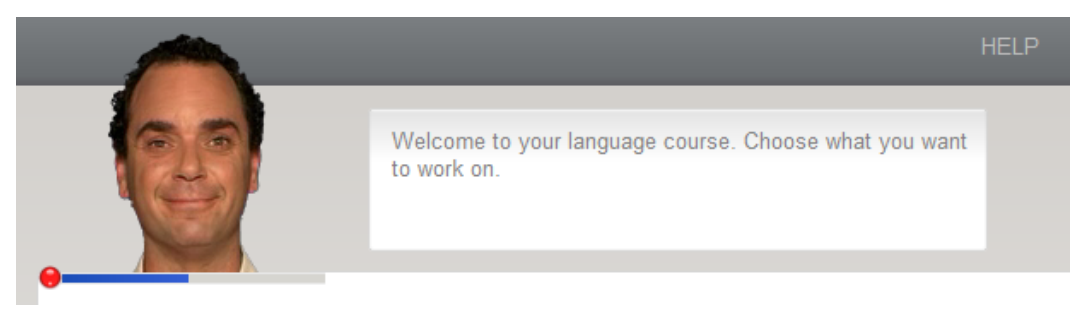

ระบบพร้อมบันทึกเสียงเมื่อเครื่องหมาขวงกลมใต้วิดีโอติวเตอร์ เปลี่ยนเป็นสีแดง ในขณะที่กุณพูดใส่ ใมโครโฟน แถบสีฟ้าหรือตัวซี้วัดระดับควรเคลื่อนใหวประมาณครึ่งหนึ่ง และหยุดนิ่งเมื่อกุณเงียบ เพื่อให้ฟังก์ชั่นการจดจำเสียงดีที่สุด การใช้กำสั่งเสียงทุกครั้ง ต้องเริ่มด้วยการพูดชื่อของ วิดีโอติวเตอร์ เพื่อเปิดการสังเคราะห์เสียงของ คุยกับทิม ตัวอย่างเช่น "Tim, help me please." ซึ่งกำสั่งเสียงที่ใช้จะ สัมพันธ์กับด้านขวามือของหน้าต่างเรียน โดยคุณสามารถฝึกการใช้กำสั่งเสียงได้ในบท **คุยกับทิม** 

## การออกจากโปรแกรม

เมื่อผู้เรียนต้องการออกจากโปรแกรม ให้เลือกหนึ่งในวีธีการต่อไปนี้

- กด Alt ตามด้วย F4
- ใช้คำสั่งเสียง "Tim, end program, please." กับ วิดีโอติวเตอร์
- กลิกที่เกรื่องหมาย X ที่มุมขวาด้านบนของ หน้าต่างเรียน

ระหว่างออกจากโปรแกรม โปรแกรมจะทำการอัพเดทข้อมูลต่างๆ กับ Server ผู้เรียนควรรอจนกระทั่ง การอัพเดทข้อมูลกับ Server ทำจนสำเร็จ

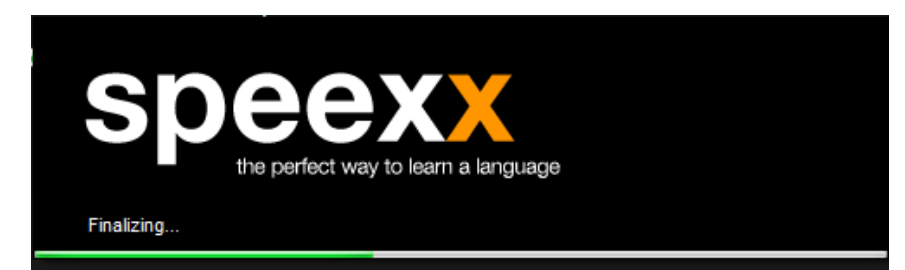

หากการออกจากโปรแกรมไม่สมบูรณ์ (อาจเกิดจากปัญหาระบบเครือข่าย) ผู้เรียนควรจะเข้าใช้ โปรแกรมอีกครั้งเพื่อให้โปรแกรมทำการอัพเดทข้อมูลจากเครื่องผู้เรียนเข้าสู่ Server ให้เสร็จสมบูรณ์ แล้วค่อยปิดโปรแกรม

## นิตยสาร

บทความในหัวข้อเหตุการณ์ปัจจุบัน หรือ หัวข้อที่เกี่ยวข้องวัฒนธรรม มีการอัพเดทบทความใหม่ทุก ๆ สัปดาห์ เพื่อฝึกฝนทักษะการอ่านเพิ่มเติม

| นิตยสาร                                                                                                    |                                              |
|----------------------------------------------------------------------------------------------------|----------------------------------------------|
| Wind Farms in the UK May 04,                                                                                                    | Wind Farms in the UK<br>2012                 |
| Are wind turbines a blot on the landscape or an optimistic symbol of clean energe<br>Opinions are split in the UK, but a recent poll shows that a majority of Britons<br>support this source of renewable energy. | gy? Scream<br>□ 27/04/2012                   |
| Wind power is a type of renewable energy that uses wind turbines to harness the power                                                                                                    | er of                                        |
| the wind to produce electricity. A group of wind turbines built on the same site is called wind farm. These can be located either onshore or offshore.                                                            | a<br>Remembering the Titanic<br>□ 13/04/2012 |
|                                                                                                    | A Financial Picture<br>□ 05/04/2012          |
|                                                                                                    | ข้อมูลเพิ่มเต็มเกี่ยวกับ ธุรกิจและการเงิน    |
|                                                                                                    | An Ingenious Marketing Plan<br>□ 02/09/2011  |
|                                                                                                    | Press 1 to Speak to an Agent<br>□ 04/11/2011 |
|                                                                                                    | ล่าสัตหนีประจำลัปตาห์                        |

## มีตัวอย่างกำศัพท์หรือศัพท์เฉพาะที่น่าสนใจ พร้อมอธิบายกวามหมาย

| Wind Farms in                                                                                      | the UK                                                                                                    | May 04, 2012                |
|----------------------------------------------------------------------------------------------------|----------------------------------------------------------------------------------------------------|-----------------------------|
| Are wind turbines a blot on<br>Opinions are split in the Uk<br>support this source of rene         | wind turbine: a tall structure with large blades<br>attached to an engine that is used to produce<br>electricity                                | ?                           |
| Wind power is a type of renew<br>the wind to produce electricity.<br>wind farm. These can be locat | able energy that uses <u>wind turbines</u> to harness to<br>A group of wind turbines built in the same site i<br>ed either onshore or offshore. | the power of<br>is called a |

## คาราโอเกะ

การฝึกทักษะการพูด โดยการออกเสียงในรูปแบบคาราโอเกะ จากคลิปเสียงของบุคคลสำคัญ บท คัดลอกจากบทประพันธ์ และบทความที่น่าสนใจ ซึ่งแบ่งออกเป็น 3 แบบ คือ

การอ่านและฟัง อ่านบทความทั้งหมด ข้อความที่เน้นอัตโนมัติจะแสดงให้กุณเห็นอย่างชัดเจน
 ว่าได้อ่านอะไรไปแล้วบ้าง คลิกที่ส่วนไหนก็ได้ในบทความ เพื่อเริ่มเล่น

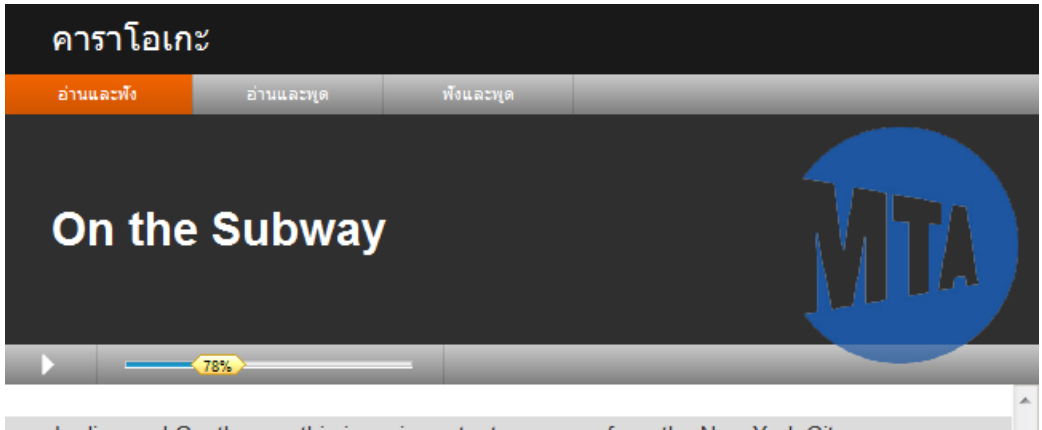

Ladies and Gentleman, this is an important message from the New York City Police Department.

Keep your belongings in your sight at all times. Protect yourself. If you see a suspicious package or activity on the platform or train; do not keep it to yourself, tell a police officer or an MTA employee. Remain alert and have a safe day.

Please stand clear of the moving platform as trains enter and leave the station. Your safety matters to us.

Stand clear of the closing doors, please.

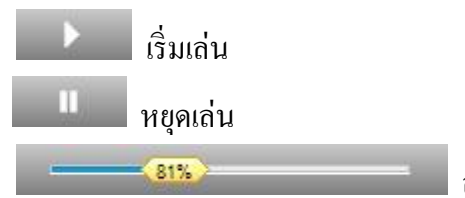

้ลากปุ่มสีเหลืองไปทางซ้ายเพื่อลคความเร็ว คับเบิ้ล

คลิกที่ปุ่มหากต้องการกลับไปที่ความเร็วปกติ (100%)

- Page **11**
- การอ่านและออกเสียง แสดงบทบาทสมมติเป็นผู้พูด เครื่องมือรับรู้เสียงพูด IntelliSpeech จะทำ การประเมินการออกเสียงของคุณคำต่อคำ และให้ feedback อย่างละเอียด

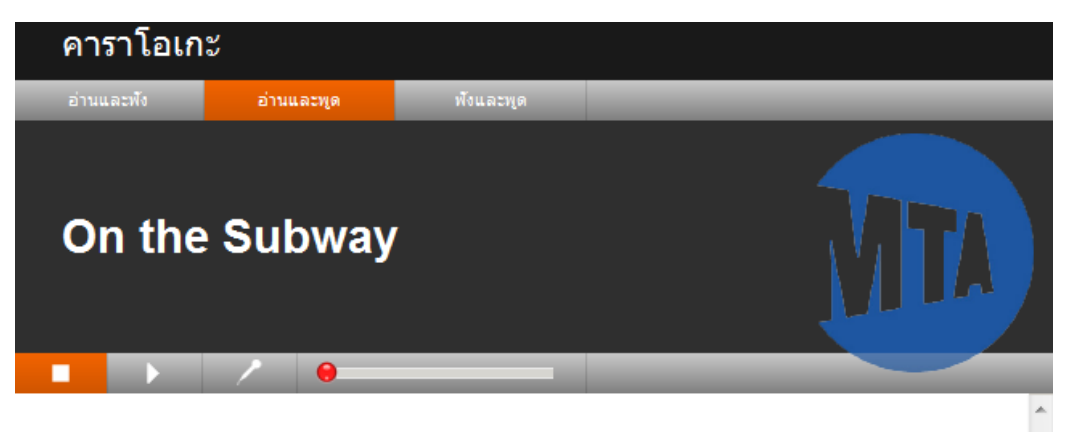

Ladies and Gentleman, this is an important message from the New York City Police Department.

Keep your belongings in your sight at all times. Protect yourself. If you see a suspicious package or activity on the platform or train; do not keep it to yourself, tell a police officer or an MTA employee. Remain alert and have a safe day.

Please stand clear of the moving platform as trains enter and leave the station. Your safety matters to us.

Stand clear of the closing doors, please.

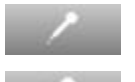

ปรับเทียบไมโครโฟน

เริ่มการบันทึกเสียง

**นอน มี** จุดสีแดงเป็นตัวบ่งบอกว่าโปรแกรมพร้อมบันทึกเสียง

ทันทีที่คุณพูดประโยคใส่ไมโครโฟน โปรแกรมจะทำการประเมินการออกเสียงให้กับคุณ

| สีแคง    | 0 ถึง 49%   | - ควรปรับปรุง |
|----------|-------------|---------------|
| สีเหลือง | 50 ถึง 79%  | - ปานกลาง/ดี  |
| สีเขียว  | 80 ถึง 100% | - ดี/ดีมาก    |

เมื่อโปรแกรมทำการประเมินเรียบร้อยแล้ว ประโยคถัคไปจะถูกเน้นด้วยสีเทา ซึ่งแสดงว่าคุณ สามารถฝึกประโยคถัคไปได้

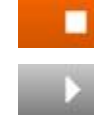

หยุดการบันทึกเสียง

เล่นเสียงที่บันทึก

การพังและออกเสียง ในโหมคนี้ บทพูดจะถูกซ่อน ซึ่งคุณสามารถมีสมาชิเต็มที่กับการพังและ การออกเสียง

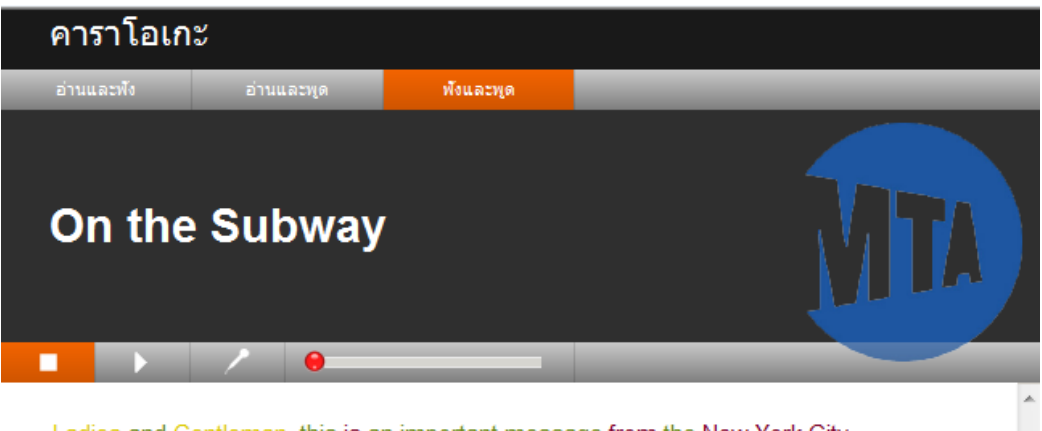

Ladies and Gentleman, this is an important message from the New York City Police Department.

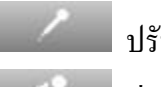

•

ปรับเทียบไมโครโฟน

เริ่มเล่นเสียงต้นฉบับ ทันทีที่ต้นฉบับหยุด ก็เป็นคราวของกุณออกเสียงบ้างแล้ว ออกเสียงในสิ่งที่กุณได้ยินใส่ไมโกรโฟน IntelliSpeech จะประเมินการออกเสียงในทันที ประโยกถัดไปจะตามมาโดยอัตโนมัติ

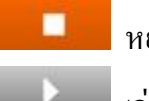

หยุดการบันทึกเสียง

เล่นเสียงที่บันทึก

## วิดีโอจาก New York Times

้ด้วยวิดีโอจาก New York Times คุณจะสามารถพัฒนาทักษะการฟังเพื่อทำความเข้าใจ เรียนรู้เกี่ยวกับ

วัฒนธรรมและวิถีชีวิตคนอเมริกัน

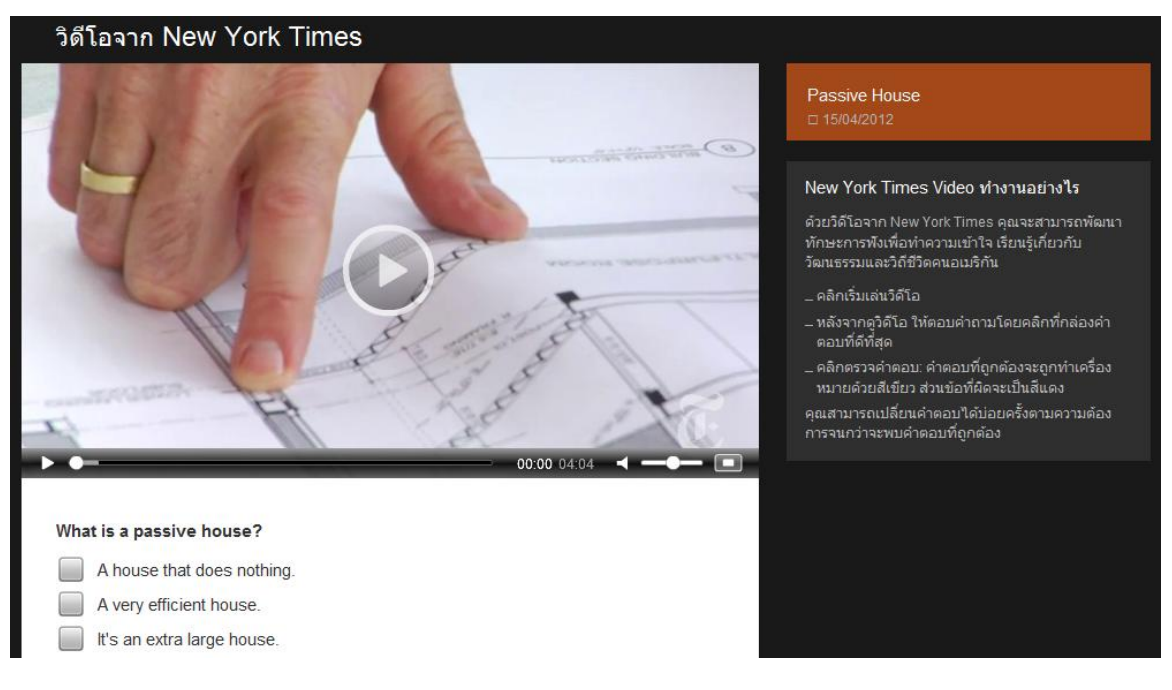

- คลิกเริ่มเล่นวิดีโอ
- หลังจากดูวิดีโอ ให้ตอบคำถามโดยคลิกที่กล่องคำตอบที่ดีที่สุด
- คลิกตรวจกำตอบ: กำตอบที่ถูกต้องจะถูกทำเครื่องหมายด้วยสีเขียว ส่วนข้อที่ผิดจะเป็นสีแดง คุณสามารถเปลี่ยนกำตอบได้บ่อยครั้งตามความต้องการจนกว่าจะพบกำตอบที่ถูกต้อง

## ฝ่ายสนันสนุนด้านเทคนิค

เราได้รวบรวมรายการคำถามที่พบบ่อย จากคำถามที่คุณถามและคำตอบมาไว้ในส่วนนี้ หากมี คำถามเพิ่มเติมหรือมีปัญหาการใช้งานอื่นๆ สามารถสอบถามได้ที่ support@speexx.in.th

## B บทสนทนารูปภาพ

บทเรียนหลายๆบท เริ่มต้นด้วยกิจกรรมบทสนทนารูปภาพ ซึ่งมีเนื้อหาที่สอดกล้องกับแบบฝึกหัดต่างๆ ที่ตามมา ซึ่งผู้เรียนจะได้ศึกษากำศัพท์ใหม่ๆ และโครงสร้างประโยก การฟังทำกวามเข้าใจ และการออกเสียง ผ่านบท สนทนาของเจ้าของภาษา

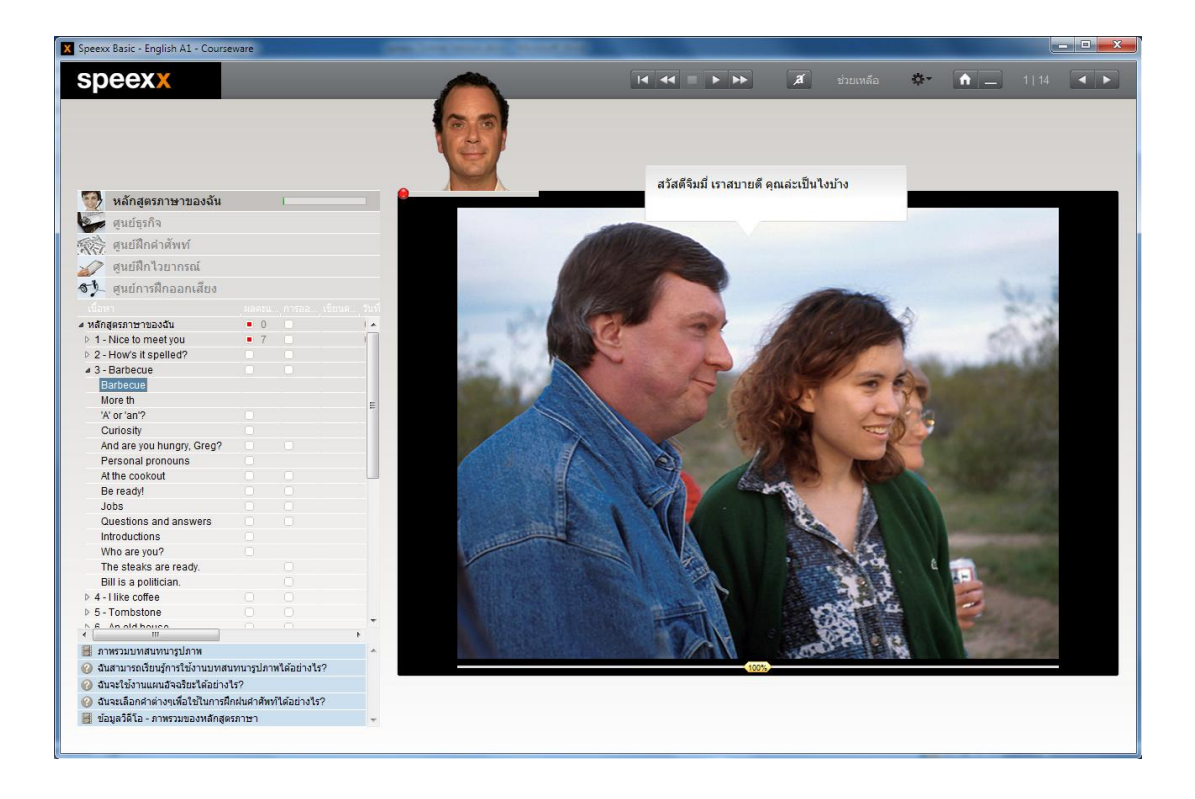

#### การเรียนด้วยบทสนทนารูปภาพ

เริ่มต้นโดยการตั้งใจดูและฟัง บทสนทนารูปภาพ ทั้งเรื่องก่อน

กลับไปที่ฉากเริ่มต้นและเล่น บทสนทนารูปภาพ อีกครั้งหนึ่ง โดยครั้งนี้ให้เน้นในส่วนที่ผู้เรียนไม่เข้าใจ ในครั้งแรก โดยสามารถคลิกที่ปุ่มสีเหลือง 🏧 ไปทางซ้ายเพื่อลดความเร็ว หรือไปทางขวาเพื่อเพิ่มความเร็ว บทสนทนา

พึงบทสนทนาทีละส่วน คลิกที่บทพูดเมื่อต้องการพึงซ้ำว่าบทพูดนั้นออกเสียงอย่างไร หรือกด Alt เมื่อ ต้องการดูกำแปล

ผู้เรียนสามารถซ่อนบทพูด และเลือกเฉพาะฟัง เนื้อเรื่องทั้งหมดได้ เพื่อทดสอบว่าเข้าใจเนื้อหาทั้งหมด หรือไม่ Page **14** 

สำหรับฝึกการออกเสียงนั้น ให้พูดบทสนทนานั้นๆ ใส่ไมโครโฟนและพยายามเลียนเสียงเจ้าของภาษา หากผู้เรียนออกเสียงบทพูดได้ถูกต้อง โปรแกรมจะเลื่อนไปบทสนทนาภาพถัดไปให้โดยอัตโนมัติ .

🔲 โปรแกรมพร้อมบันทึกเสียงเมื่อมีวงกลมเล็กๆอยู่ด้านล่าง วิดีโอติวเตอร์ เปลี่ยนเป็น สีแดง

#### สัญลักษณ์ในบทสนทนารูปภาพ

💽 เริ่มเล่นบทสนทนา (ทั้งภาพและเสียง)

🔲 หยุดบทสนทนา (ทั้งภาพและเสียง)

💽 ไปสู่รูปภาพถัดไป

🌃 ย้อนกลับไปสู่รูปภาพที่ผ่านมา

🌃 กลับไปจุดเริ่มต้นบทสนทนา

🚥 สำหรับถุดความเร็วของผู้พูด ให้ใช้เมาส์ถากตัวควบคุมเสียงสีเหถืองไปทางซ้าย สำหรับเพิ่มความเร็วของ

ผู้พูด ให้ลากตัวกวบกุมเสียงไปทางขวา การกลับมาที่กวามเร็วปกติ (100%) ให้ดับเบิ้ลกลิกที่ตัวกวบกุมเสียง

🜌 ซ่อนบทสนทนา

🧧 แสดงบทสนทนา

Alt สำหรับการแปลบทสนทนา และคำสั่งต่างๆ บนเมนูบาร์

🌬 🖕 คลิกที่บทสนทนา สำหรับการฟังการออกเสียงบทสนทนาซ้ำ

#### การใช้คำสั่งเสียง

ผู้เรียนสามารถใช้คำสั่งเสียงใน บทสนทนารูปภาพ โดยพูดคำสั่งต่างๆ ที่อยู่บนเมนูบาร์ ทางด้านบนของ หน้าต่างเรียน กับ วิดีโอติวเตอร์ ได้เช่น "Tim, Stop." ผู้เรียนสามารถศึกษาการใช้กำสั่งนอกเหนือจากนี้ได้ เช่น "Tim, hide text." ที่โฟลเดอร์ คุยกับทิม ในส่วน **ศูนย์การฝึกออกเลียง** เลือกหมวดพื้นฐานเบื้องต้น

## C แบบฝึกหัด

โปรแกรมนี้ประกอบด้วยแบบฝึกหัดหลากหลายรูปแบบ เพื่อฝึกทักษะภาษาในทุกๆด้าน และมี กระบวนการเรียนที่ไม่น่าเบื่อ ซึ่งสัญลักษณ์ต่างๆใน แผนอัจฉริยะ จะเป็นตัวบอกชนิดของรูปแบบการฝึก ทำ แบบฝึกหัดให้สมบูรณ์ได้อย่างไร ?

แบบฝึกหัคมีฟังก์ชั่นและแนวทางช่วยเหลือที่หลากหลาย คังนั้นเพื่อให้ได้ประโยชน์จากคอร์ส เรียน มากที่สุด กรุณาทำแบบฝึกหัดตามกำแนะนำด้านล่างนี้

## คำชี้แจง

- ฟังกำแนะนำของ วิดีโอติวเตอร์ ถ้าต้องการฟังกำแนะนำซ้ำอีกกรั้ง กลิกที่รูป วิดีโอติวเตอร์
- อ่านคำแนะนำที่อยู่ถัดจาก วิดีโอติวเตอร์ โดยผู้เรียนสามารถกด Alt เพื่ออ่านคำแปลภาษาไทย
- บางแบบฝึกหัดมีเฉลยให้แล้ว เพื่อให้ผู้เรียนจดจำกำตอบล่วงหน้า โดยสามารถสังเกตได้จากรูปร่างของ
   เมาส์ ที่เปลี่ยนไป เมื่อผู้เรียนคลิกที่ส่วนใดส่วนหนึ่งของแบบฝึกหัด ข้อความบางอย่างในแบบฝึกหัดจะ
   หายไป ผู้เรียนจะต้องทำแบบฝึกหัดนั้นให้กลับไปสู่สภาพเดิม (เช่น เติมกำในช่องว่าง หรือลำดับ
   ประโยกให้ถูกต้อง) กำชี้แจงใหม่จะปรากฏขึ้นด้วยเพื่อช่วยให้คุณทำแบบฝึกหัดได้
- ในบางแบบฝึกหัด จะสามารถตอบคำถามได้หลังจากที่ได้คลิกพึงข้อความไปแล้ว โดยให้สังเกตที่ สัญลักษณ์รูปลำโพง และทำตามคำชี้แจงที่ให้มา

ผู้เรียนสามารถพัฒนาทักษะการอ่านทำความเข้าใจ ได้อย่างเป็นระบบ ผู้เรียนจะได้เจอกับข้อความและ คำถามที่สัมพันธ์กัน ให้คลิกที่ Text iconในแบบฝึกหัด หน้าต่างข้อความใหม่จะเปิดขึ้น อ่านข้อความ นั้นอย่างถี่ถ้วนและตอบกำถามในแบบฝึกหัด

การทำแบบฝึกหัดให้สมบูรณ์

ก่อนอื่นผู้เรียนควรพยายามทำแบบฝึกหัดให้เสร็จโดยไม่ใช้ตัวช่วย ผู้เรียนสามารถกลิกที่ **ตรวจคำตอบ** เพื่อตรวจ คำตอบว่าได้กะแนนเท่าไหร่จากกะแนนเต็ม 100%

พจนานุกรม (Dictionary)

คำศัพท์ทุกคำในทุกแบบฝึกจะถูกแปลไว้แล้ว โดยให้คลิกขวาที่คำศัพท์นั้น คำเดี่ยวๆที่นำมาผสมกันจะนับเป็น ความหมายเดียว เช่น New York นอกจากนี้ผู้เรียนยังสามารถเลือกฟังคำศัพท์ ได้ทั้งแบบเสียงผู้หญิงและเสียง ผู้ชาย โดยคลิกที่ถำโพงข้างสัญลักษณ์ผู้ชายและผู้หญิง ในหน้าต่าง Dictionary สำหรับโปรแกรมเรียน ภาษาอังกฤษนั้น มีการออกเสียงทั้งแบบอเมริกันและแบบบริติช โดยสามารถกลิกฟังเสียงได้จากสัญลักษณ์รูปธง ชาติ ผู้เรียนสามารถศึกษารากศัพท์ หรือกำศัพท์ในรูปเอกพจน์เพิ่มเติมได้โดยการกลิกที่ลิงก์สีน้ำเงิน

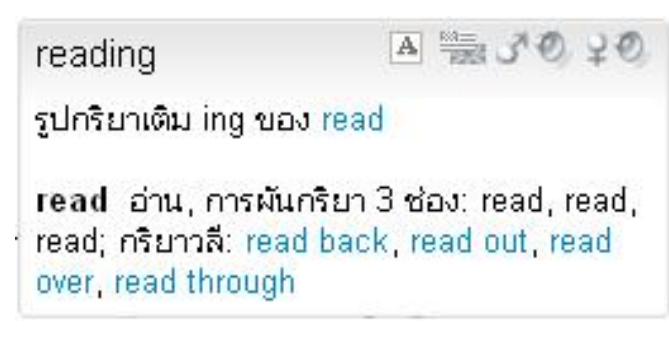

## คำอธิบายไวยากรณ์

ไวยากรณ์ที่จำเป็นต่อการทำแบบฝึกหัดนั้น จะมีคำอธิบายคร่าวๆไว้ให้แล้ว ซึ่งหากผู้เรียนต้องการศึกษาข้อมูล เพิ่มเติมเกี่ยวกับไวยากรณ์นี้ สามารถทำได้โดยคลิกที่ลิงค์สีน้ำเงิน

#### การตรวจคำตอบ

กลิก **ตรวจกำตอบ** ที่ เมนูบาร์ ด้านบนของ หน้าต่างเรียน (กด Alt เพื่อดูกำแปลของกำสั่งต่างๆ ใน เมนูบาร์) เพื่อ ตรวจกำตอบ หรือหากผู้เรียนทราบกำสั่งเสียง และสามารถออกเสียงได้อย่างถูกต้อง ก็สามารถพูดกับ วิดีโอติว เตอร์ ได้เลย

- หากผู้เรียนตรวจคำตอบก่อนทำแบบฝึกหัดเสร็จ (เช่น ยังใส่คำตอบในช่องว่างไม่ครบ) วิดี โอติวเตอร์ จะแจ้งว่ายังทำกิจกรรมไม่เสร็จ แต่หากผู้เรียนยืนยันที่จะตรวจคำตอบ ให้กลิกที่ ตรวจคำตอบ อีกครั้ง
- แบบฝึกหัดหลายๆประเภท เช่นเติมกำลงในช่องว่าง โปรแกรมจะชี้จุดที่ผู้เรียนทำผิดพลาด (ตัวกำตอบ จะกระพริบ) พร้อมให้กำอธิบายเพื่อช่วยให้ ผู้เรียนแก้ไขกำตอบให้ถูกต้อง แนะนำให้ ผู้เรียนทำตาม ขั้นตอนดังนี้
  - อ่านข้อความ Error จากนั้น แก้ไขข้อผิดพลาดต่างๆ และคลิกที่ ตรวจคำตอบ เพื่อตรวจคำตอบอีก ครั้ง
- แบบฝึกหัดจะถูกต้องสมบูรณ์ ก็ต่อเมื่อทุกช่องว่างมีกำตอบและไม่มีกำตอบใดกระพริบ

#### การเฉลยคำตอบ

กลิก <mark>เฉลย</mark> ใน เมนูบาร์ ของหน้าต่างเรียน เพื่อเฉลยแบบฝึกหัค (กค Alt ก้างไว้เพื่อดูกำแปลของฟังก์ชั่นต่างๆ) หรือหากผู้เรียนทราบกำสั่งเสียง ก็สามารถพูดกับ วิดีโอติวเตอร์ ได้เลย

 พยายามทำแบบฝึกด้วยตนเองก่อนคลิกเฉลย หากพบว่าแบบฝึกหัดนั้นยาก ลองทำหลายๆครั้ง โดยใช้ตัว ช่วยต่างๆที่มีให้ เช่น คำอธิบายไวยากรณ์ Dictionary และคำอธิบายไวยากรณ์ ฯลฯ

แบบฝึกหัดทำหน้าที่เสมือนห้องปฏิบัติการภาษา

หลังจากที่ทำแบบฝึกหัดเสร็จหรือกดเฉลย โปรแกรมจะนำแบบฝึกหัดนี้มาใช้อีกครั้ง เพื่อฝึกทักษะการ
 พึงทำความเข้าใจ หรือการออกเสียง ซึ่งคุณจะทราบได้จากรูปแบบของเมาส์ที่เปลี่ยนไป

การพึงเพื่อทำความเข้าใจ ศึกษาการทำแบบฝึกนี้ได้ที่ พึงก์ชั่นเพิ่มเติม : การพึงทำความเข้าใจ การออกเสียง ศึกษาการทำแบบฝึกนี้ได้ที่ พึงก์ชั่นเพิ่มเติม : ห้องปฏิบัติการภาษา

#### ผลคะแนน

- ใน แผนอัจฉริยะ คุณสามารถดูผลคะแนนของกิจกรรมต่างๆ ที่ได้ทำไป สัญลักษณ์สีแดง 0 – 49% ควรปรับปรุง สัญลักษณ์สีเหลือง 50-70% ปานกลาง – ดี สัญลักษณ์สีเขียว 80-100% ดี – ดีมาก
- แบบฝึกหัดที่มีการฝึกออกเสียง คะแนนการออกเสียงจะบันทึกอยู่ที่คอลัมน์ที่ 2 ในแผนอัจฉริยะ
   นอกจากนี้ยังแสดงเวลา (นาที) ที่ผู้เรียนใช้ทำในแต่ละแบบฝึก และครั้งล่าสุดที่ทำแบบฝึกหัดนั้นอีกด้วย

## การไปสู่แบบฝึกหัดถัดไป

- ผู้เรียนสามารถไปสู่แบบฝึกหัดถัดไปได้ ด้วยวิธีต่อไปนี้
  - คลิกที่ปุ่มลูกศรทางขวา บนเมนูบาร์
  - ใช้คำสั่งเสียงกับ วิดีโอติวเตอร์
  - คลิกที่แบบฝึกหัดถัดไปใน แผนอัจฉริยะ
- 1. แบบฝึกหัดลากและปล่อย 🔄

| you like an apple?<br>you give me a pound of apples, pleas | -0  |
|------------------------------------------------------------|-----|
| you give me a pound of apples, pleas                       | - 0 |
|                                                            | e?  |
| I take two pounds of garlic.                               |     |
| You keep the salad in the refrigerator.                    | -   |
| I give you a bag?                                          |     |

เลื่อน Cursor ไปยังคำตอบที่ต้องการ คลิกซ้ายที่เมาส์ค้างไว้และลากคำตอบไปยังช่องว่างที่ต้องการ เมื่อคำตอบ "ล็อค" อยู่ในช่องว่างแล้ว จึงปล่อยเมาส์ได้

Copyright © 2012 digital publishing AG. All rights reserved. This manual may not be copied, photocopied, reproduced, translated, or converted to any electronic or machine-readable form in whole or in part without prior written approval of digital publishing

- หากผู้เรียนเห็นสัญลักษณ์ไมโครโฟนในแบบฝึกหัดนี้ ก็สามารถใช้เสียงพูดคำตอบได้ โดยให้พูด คำตอบที่ต้องการในช่องว่างที่มีสัญลักษณ์ไมโครโฟน ซึ่งคำตอบจะเลื่อนไปที่ช่องว่างนั้นเอง (คำตอบ ผิดก็สามารถเลื่อนไปได้เช่นกัน)
- คลิกที่ ตรวจคำตอบ เพื่อตรวจคำตอบ ซึ่งคำตอบผิดจะเลื่อนลงมาอยู่ที่ด้านล่างของหน้าต่าง
- 2. แบบฝึกหัดเติมคำลงในช่องว่าง 🔤

| The stores downtown of  | every day at 10 a.m.        |
|-------------------------|-----------------------------|
| My favorite TV show sta | arts at 7 p.m. on Thursdays |
| The roads               | every winter when it snows. |
|                         |                             |

้คลิกที่ช่องว่างและพิมพ์กำตอบ สามารถไปสู่ช่องว่างถัดไปได้ โดยเลื่อน Cursor หรือกคปุ่ม Enter หรือ Tab

กลิกที่ **ตรวจคำตอบ** เพื่อตรวจคำตอบ ซึ่งคำตอบที่ผิดจะกระพริบ เมื่อเลื่อน Cursor ไปยังคำที่กระพริบอยู่ จะ เห็นข้อความ Error ซึ่งจะอธิบายข้อผิดพลาดของคำตอบนั้น กด Alt ค้างไว้ เพื่อดูคำแปล สำหรับการแก้ไข คำตอบนั้น ควรทำตามขั้นตอนต่อไปนี้

- คลิกที่ ตรวงคำตอบ
- เลื่อนเมาส์ไปยังจุดที่ผิดและอ่านข้อกวาม Error
- พยายามแก้ไขข้อผิดพลาดในแต่ละกำตอบ โดยใช้ตัวช่วยต่างๆ เช่น กำอธิบายไวยากรณ์ กำศัพท์ ฯลฯ
- คลิกที่ ตรวจคำตอบ อีกครั้ง และทำกระบวนการนี้ซ้ำ จนกระทั่งไม่มีคำตอบใดกระพริบอีก

#### การพิมพ์ตัวอักษรพิเศษ

สำหรับการพิมพ์ตัวอักษรที่ไม่อยู่บน Keyboard (เช่น ç ในโปรแกรมเรียนภาษาฝรั่งเศส) กด Ctrl จากนั้นกดปุ่ม ฟังก์ชั่นกีย์สำหรับตัวอักษรพิเศษ (เช่น เครื่องหมายเสียงเน้น) แล้วจึงพิมพ์ตัวอักษรที่ต้องการ *ตัวอย่างเช่น ç : กด Ctrl* จาก*นั้นกด F6 และพิมพ์ c* 

speexx

Page 20

3. แบบฝึกหัดเติมคำในช่องว่างกับทางเลือก 🔤 🧞

| talk  | to    | somebody           |
|-------|-------|--------------------|
| talk  | about | something          |
| ask   | Se    | something          |
| think |       | somebody/something |
| go    |       | some place         |

แบบฝึกหัดนี้ก่อนข้างง่ายเมื่อเทียบกับแบบฝึกหัด Fill-in-the-gap เนื่องจากในช่องว่างนั้นมีกำตอบให้กลิกเลือก ใด้ ช่องว่าง (ช่องกำตอบ) จะมีสีขาวพร้อมกับรูปของ Cursor เปลี่ยนเป็นลูกศร 2 ดอกต่อกันเป็นวงกลม ให้กลิก ที่ช่องว่าง ซึ่งจะมีกำตอบปรากฎขึ้น เมื่อกลิกอีกกรั้ง จะมีกำใหม่ขึ้นมาแทน ให้ผู้เรียนกลิกจนกว่าจะเจอกำตอบที่ ถูกต้อง

กลิก **ตรวจกำตอบ** เพื่อตรวจกำตอบ กำตอบที่ผิดจะกระพริบ เมื่อเลื่อน Cursor ไปยังกำที่กระพริบอยู่ จะเห็น ข้อกวาม Error ซึ่งจะอธิบายข้อผิดพลาดของกำตอบนั้น กด Alt ก้างไว้ เพื่อดูกำแปล สำหรับการแก้ไขกำตอบ นั้น กวรทำตามขั้นตอนต่อไปนี้

- คลิก ตรวงคำตอบ
- เลื่อน Cursor ไปที่กำตอบที่ผิดและอ่านข้อกวามแนะนำข้อผิดพลาด
- พยายามแก้ไขกำตอบที่ผิด โดยใช้ตัวช่วยต่างๆ เช่น กำอธิบายไวยากรณ์ ฯลฯ
- คลิก ตรวจคำตอบ อีกครั้ง และทำกระบวนการนี้ซ้ำ จนกระทั่ง ไม่มีคำตอบใดกระพริบอีก
- 4. แบบฝึกหัดหลายตัวเลือก 🔲

| Inue         | False                           |       |
|--------------|---------------------------------|-------|
| There are no | o good restaurants on Liz's str | reet. |
| True         | False                           |       |

คลิกที่กล่องสีเหลี่ยมข้างคำตอบที่ต้องการ (จุดสีน้ำเงินจะปรากฏขึ้นในกล่อง) คำถามหนึ่ง อาจมีได้มากกว่าหนึ่ง คำตอบ หลังจากที่กด ตรวจคำตอบ คำตอบที่ผิดจะกระพริบ

5. แบบฝึกหัดตอบคำถาม 🛅

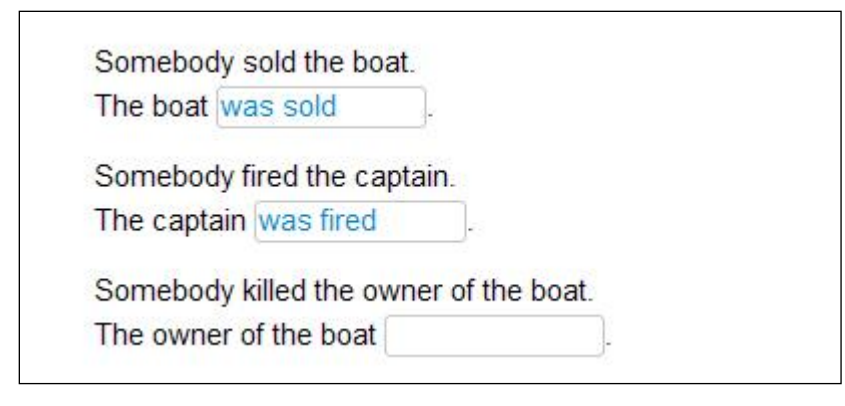

คลิกที่ช่องว่างและพิมพ์คำตอบเพื่อทำประโยคให้สมบูรณ์ กค Enter หรือ Tab เพื่อเลื่อนไปสู่ช่องว่างถัดไป

หลังจากที่กค ตรวจคำตอบ คำตอบที่ผิดจะกระพริบ เมื่อเลื่อน Cursor ไปยังคำที่กระพริบอยู่ จะเห็นคำอธิบาย ข้อผิดพลาด กด Alt ค้างไว้ เพื่อดูคำแปล สำหรับการแก้ไขคำตอบนั้น ควรทำตามขั้นตอนต่อไปนี้

- เลือก ตรวจคำตอบ
- เลื่อน Cursor ไปที่จุดผิดและอ่านข้อกวามแนะนำข้อผิดพลาด
- แก้ไขข้อผิดพลาดต่างๆ
- คลิก ตรวจคำตอบ อีกครั้ง และทำกระบวนการนี้ซ้ำ จนกระทั่งไม่มีคำตอบใคกระพริบอีก
- 6. แบบฝึกหัดสลับคำในประโยค 🔒

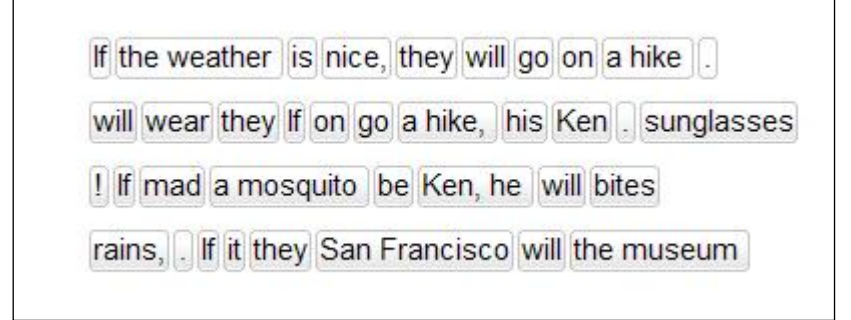

อ่านคำศัพท์ และพยายามนึกถึงประโยคที่ถูกต้อง จากนั้นจึงคลิกเลื่อนคำศัพท์ เพื่อเรียงลำคับให้สมบูรณ์ สำหรับ การเลื่อนคำ ให้คลิกซ้ายที่เมาส์ค้างไว้และลากคำนั้นไปวางยังตำแหน่งที่ต้องการ ซึ่งตำแหน่งใหม่ที่ไปวางนี้จะมี เส้นสีน้ำเงินแทรกอยู่ หากเส้นสีน้ำเงินแทรกอยู่ในตำแหน่งพอคี จึงสามารถปล่อยเมาส์ได้ ทำเช่นเดียวกันนี้กับ คำที่เหลือ จนกระทั่งลำคับคำในประโยคถูกต้อง

กลิก **ตรวจกำตอบ** เพื่อตรวจกำตอบ กำที่อยู่ผิดตำแหน่งจะเป็นสีเทาและยังเลื่อนไปมาได้ แบบฝึกหัดนับว่าเสร็จ สมบรูณ์ ก็ต่อเมื่อไม่มีกำใดที่เป็นสีเทาเหลืออยู่

7. แบบฝึกหัดจับคู่สลับคู่ 🛵

| When she arrived,      | I had been waiting for an hour.  |  |  |
|------------------------|----------------------------------|--|--|
| I had dinner           | he was a little nervous.         |  |  |
| Before he had a drink, | I had been studying for an hour. |  |  |

เลื่อนเมาส์ไปที่ กำ/ส่วนของประโยก กลิกเมาส์ก้างไว้ และเลื่อนไปยังตำแหน่งที่ต้องการ ซึ่งตำแหน่งใหม่ที่วาง นี้ จะมีเส้นสีน้ำเงินแทรกอยู่ หากเส้นสีน้ำเงินแทรกอยู่ในตำแหน่งพอดี จะสามารถปล่อยเมาส์ได้

กลิก **ตรวจกำตอบ** เพื่อตรวจกำตอบ กำที่อยู่ผิดตำแหน่งจะเป็นสีเทาและยังเลื่อนไปมาได้ แบบฝึกหัดจะเสร็จ สมบรูณ์ เมื่อทุกกำตอบอยู่ในตำแหน่งที่กงที่

8. แบบฝึกหัดตัวเลือกรูปภาพ 🔄

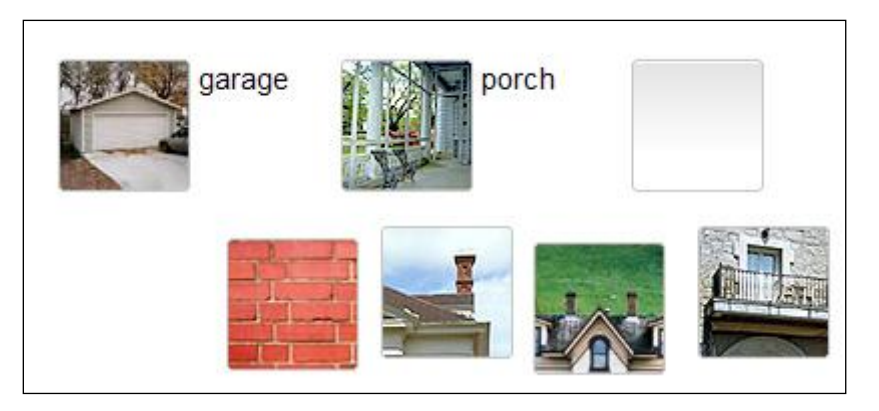

คลิกซ้ายที่เมาส์ค้างไว้และลากรูปภาพไปยังช่องว่างที่ต้องการ เมื่อรูปภาพ "ล็อค" อยู่ในช่องว่างแล้ว จึงปล่อย เมาส์ได้

กลิก **ตรวจกำตอบ** เพื่อตรวจกำตอบ รูปภาพที่อยู่ผิดตำแหน่ง จะเลื่อนลงมาที่ด้านล่างของหน้าต่าง แบบฝึกหัด เสร็จสมบรูณ์เมื่อรูปภาพทุกรูปอยู่ในตำแหน่งคงที่

9. แบบฝึกหัดการออกเสียง 🦽

| 2005-000-0 |        |  |
|------------|--------|--|
| torso      | nose   |  |
| elbow      | bottom |  |
|            |        |  |
| stomach    | person |  |
| abdomen    | body   |  |

จุดประสงก์ของแบบฝึกนี้ คือให้ผู้เรียนเลียนเสียงเจ้าของภาษาให้ใกล้เคียงที่สุด คลิกที่คำแรกเพื่อฟังเสียงคำศัพท์ จากนั้นพูดใส่ไมโครโฟน ซึ่งถัดจาก วิดีโอติวเตอร์ จะมีแถบสีน้ำเงินและคะแนนเปรียบเทียบเสียงของผู้เรียนกับ เสียงของเจ้าของภาษา เป้าหมายคือต้องออกเสียงให้ได้คะแนนอย่างน้อย 80% และโปรแกรมจึงไปสู่คำต่อไป โดยอัตโนมัติ แต่หากได้ไม่ถึง 80% จะต้องใช้เมาส์คลิกกำต่อไปเอง หากต้องการฝึกออกเสียงกำใดซ้ำอีก ให้คลิก ที่กำศัพท์ได้เลย

แบบฝึกหัดนี้ไม่มีการตรวจถูกหรือผิด คะแนนการออกเสียงในแต่ละคำจะถูกบันทึกไว้ใน แผนอัจฉริยะ โดย อัตโนมัติ

| 10. แบบฝึกหัดฝึกจดจำเสียงพูด [ | $\checkmark$ |
|--------------------------------|--------------|
|--------------------------------|--------------|

| leisure  | casual     |  |
|----------|------------|--|
| treasure | pleasure 🗸 |  |
| garage   | lodge      |  |
| joy      | television |  |

แบบฝึกหัดนี้มีลักษณะการฝึกเหมือนกับการใช้คำสั่งเสียงกับ วิดีโอติวเตอร์ คลิกที่ประโยคหรือคำเพื่อฟัง และ

พูดตามใส่ไมโครโฟน พยายามเลียนเสียงเจ้าของภาษาให้ใกล้เคียงที่สุด หากผู้เรียนออกเสียงได้ดี เครื่องหมายถูก สีน้ำเงินจะปรากฏขึ้นข้างคำศัพท์ หากออกเสียงถูกต้องแต่ยังไม่ชัด เครื่องหมายคำถามจะปรากฏขึ้น

ผู้เรียนจะทราบว่าออกเสียงผ่านเกณฑ์มาตรฐานหรือไม่ จากเครื่องหมายถูกสีน้ำเงินที่ปรากฏขึ้น ไม่มีการบันทึก ผลกะแนนในแผนอัจฉริยะ

11. แบบฝึกหัดทำเครื่องหมายข้อความ 🔤

house, but the cat was purring. I had a really important me had to hurry to work. I quickly made some coffee and ate my breakfast. But while I was eating my breakfast, the cat on the table and spilled hot coffee on me! And that is what made me late for the meeting.

กลิกที่กำหรือส่วนของประโยกเพื่อทำแถบสีที่กำตอบ กลิกที่กำนั้นซ้ำอีกกรั้ง เพื่อยกเลิกกำตอบ กลิก **ตรวจกำตอบ** เพื่อตรวจกำตอบ กำตอบที่ผิดหรือกำตอบที่ถูกแต่ผู้เรียนไม่ได้ทำแถบสีไว้ จะกระพริบ

## 12. ฝึกการออกเสียง 💹

แบบฝึกหัดนี้ถูกออกแบบเพื่อพัฒนาการออกเสียง ดังนั้นคะแนนที่ปรากฏในแผนอัจฉริยะ คือคะแนนการออก เสียงล้วนๆ โปรแกรมจะทำการวิเคราะห์ผลการออกเสียง และแนะนำว่าควรฝึกเพิ่มทั้งประโยค บางส่วนของ ประโยค หรือ เฉพาะคำเดี่ยว เป้าหมายคือประโยคนั้นต้องได้คะแนนอย่างน้อย 80% เมื่อเทียบกับเสียงเจ้าของ

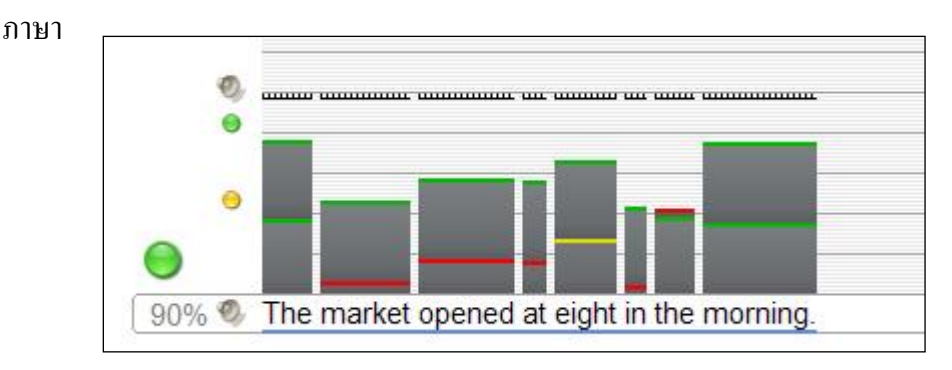

เริ่มต้นด้วยการพึงเสียงเจ้าของภาษา ให้สังเกตวิธีการออกเสียงและการเน้นเสียงในประโยค คลิกที่รูปลำโพง ทางด้านซ้ายของประโยค เพื่อพึงซ้ำได้ตามต้องการ

Copyright © 2012 digital publishing AG. All rights reserved. This manual may not be copied, photocopied, reproduced, translated, or converted to any electronic or machine-readable form in whole or in part without prior written approval of digital publishing

โปรแกรมพร้อมบันทึกเสียงเมื่อมีแถบสีน้ำเงินกระพริบที่ใต้ประโยค ให้ออกเสียงประโยคนั้นใส่ไมโครโฟน และพยายามเลียนเสียงให้ใกล้เคียงเจ้าของภาษามากที่สุด

ผลการออกเสียงจะถูกวิเคราะห์ออกมา 3 ด้าน ดังนี้

- ด้านบนของทุกกำในประ โยค จะมีคอลัมน์แสดงผลการออกเสียงของผู้เรียนเมื่อเทียบกับเจ้าของภาษา ความสูงของคอลัมน์หมายถึงผลคะแนนของแต่ละกำ และด้านบนของแต่ละคอลัมน์จะมีสีกำกับไว้ด้วย สีแดงหมายถึงการออกเสียงผิดหรือไม่ชัดเจน สีเหลืองหมายถึงการออกเสียงได้ดีปานกลาง และสีเขียว หมายถึงการออกเสียงได้ 80% ขึ้นไปเมื่อเปรียบเทียบกับเสียงเจ้าของภาษา
- ด้านซ้ายสุดของกอลัมน์แสดงผล มีสัญลักษณ์วงกลมเล็กๆ แสดงผลประเมินรวมทั้งประโยก และ สำหรับการออกเสียงประโยกในแต่ละกรั้ง มีสีบอกถึงกะแนนที่ได้รับ (สีเขียว = ดี, สีเหลือง = ปาน กลาง, และสีแดง = กวรปรับปรุง) กลิกที่สัญลักษณ์ลำโพงเล็กๆด้านบน เพื่อฟังเสียงของผู้เรียน
- สัญลักษณ์วงกลมขนาดใหญ่ด้านบนค่าเปอร์เซ็นต์ แสดงผลการออกเสียงประ โยคครั้งที่ดีที่สุด ซึ่งใน การออกเสียงครั้งแรกนั้น สีของสัญลักษณ์ใหญ่ และสีของสัญลักษณ์เล็กจะเหมือนกัน ซึ่งรูปแบบสี ต่างๆ จะเหมือนกับกับการวิเคราะห์เสียงข้างต้น เปอร์เซ็นต์ที่อยู่ด้านล่างสัญลักษณ์วงกลมใหญ่ หมายถึงคะแนนการออกเสียงของผู้เรียนเทียบกับเสียงเจ้าของภาษา และค่าเปอร์เซ็นต์นี้จะถูกบันทึกใน แผนอัจฉริยะ

หลังจากโปรแกรมวิเคราะห์การออกเสียงและแสดงผลแล้ว โปรแกรมจะเลือกให้ผู้เรียนออกเสียงซ้ำเป็นประโยค หรือเฉพาะคำก็ได้ โดยสังเกตแถบสีน้ำเงินที่กระพริบอยู่ใต้ประโยคหรือกำนั้น เป็นสัญญาณให้ผู้เรียนพูดออก เสียง ซึ่งเป็นขั้นตอนฝึกการออกเสียงของโปรแกรม

แบบฝึกหัดถือว่าสมบรูณ์ก็ต่อเมื่อ

- ผู้เรียนได้คะแนนการออกเสียงทั้งประโยคเป็นสีเขียว 2 ครั้ง
- ผู้เรียนออกเสียงหลายครั้ง จนกระทั่งไม่มีพื้นที่ว่างสำหรับคอลัมน์แสดงผล

ในทั้งสองกรณีนั้น วิดีโอติวเตอร์ จะให้คำแนะนำกับผลคะแนนที่ได้รับ และคะแนนที่ดีที่สุดจะถูกบันทึกใน แผนอัจฉริยะ หากโปรแกรมวิเคราะห์ว่าการออกเสียงบางคำของผู้เรียนนั้นยังไม่ผ่านเกณฑ์ โปรแกรมจะให้ ผู้เรียนฝึกออกเสียงเฉพาะคำนั้น ก่อนการฝึกพูดทั้งประโยกในครั้งต่อไป คำใดที่ด้องฝึกเพิ่มจะมีแถบสีน้ำเงิน กระพริบอยู่ข้างใต้คำนั้น ในส่วนของการฝึกคำเดี่ยวนั้น ผู้เรียนสามารถเปรียบเทียบเสียงตนเองกับเสียงเจ้าภาษา ได้เหมือนเดิม โดยกลิกที่รูปลำโพงเล็กๆ และมีคอลัมน์สีแสดงผลการออกเสียงปรากฎอยู่ด้านบนของกำศัพท์ เช่นเดิม

เส้นแนวนอนสีขาวคำในตารางช่วยให้ผู้เรียนมีเป้าหมายการออกเสียงในแต่ละครั้ง พยายามออกเสียงให้คอลัมน์ แสดงผลแตะเส้นแนวนอนนี้ หากผลคะแนนของคำใดในประโยคแตกต่างกันมากหรือยังออกเสียงไม่ชัดเจน โปรแกรมจะให้ผู้เรียนฝึกเฉพาะคำนั้นก่อน และจากนั้นจึงกลับมาฝึกเป็นประโยคอีกครั้ง ส่วนเส้นสีขาวคำนั้น จะถูกปรับระคับสูงขึ้น คุณต้องออกเสียงประโยคให้ได้สีเขียวอีก 2 ครั้ง

## 13. ฟังก์ชั่นเพิ่มเติม : การฟังทำความเข้าใจ 🦗

บางแบบฝึกหัดนั้นจะทำหน้าที่เป็นแบบฝึกการพึงเพื่อทำความเข้าใจด้วย หลังจากที่แบบฝึกหัดเสร็จ (จากการ คลิก **ตรวจคำตอบ** และ ไม่มีคำตอบใดกระพริบอีก หรือจากการคลิก **เฉลย**) รูปร่างของเมาส์จะเปลี่ยนเป็นรูป ลำโพง และแบบฝึกหัดเดิมที่เสร็จสมบรูณ์แล้ว จะเปลี่ยนเป็นแบบฝึกการพึง ให้คลิกที่ข้อความเพื่อฝึกการพึงการ ออกเสียง

## 14. ฟังก์ชั่นเพิ่มเติม : ห้องปฏิบัติการภาษา 🍡

เมื่อทำแบบฝึกหัดเสร็จสมบรูณ์แล้ว (กลิก **ตรวจกำตอบ** และ ไม่มีกำตอบใดผิด หรือกลิก เ<mark>ฉลย</mark> เพื่อดูกำตอบ) รูปร่างของเมาส์จะเปลี่ยนเป็นรูปไมโครโฟน แบบฝึกหัดนั้นจะเปลี่ยนมาทำหน้าที่เป็นแบบฝึกการออกเสียง ซึ่ง โปรแกรมจะทำการวิเคราะห์ผลและบันทึกคะแนนใน แผนอัจฉริยะ และสุดท้ายนำไปประเมินรวมกับกะแนน ทั้งหมดของหลักสูตร

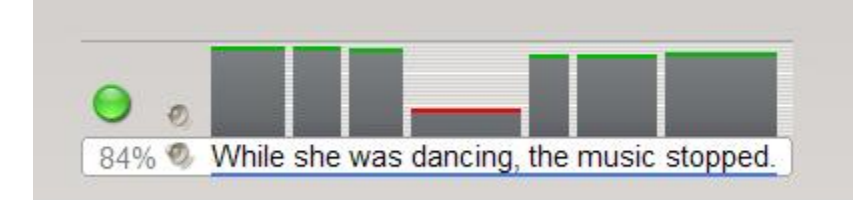

Copyright © 2012 digital publishing AG. All rights reserved. This manual may not be copied, photocopied, reproduced, translated, or converted to any electronic or machine-readable form in whole or in part without prior written approval of digital publishing

- คุณจะเห็นห้องปฏิบัติการภาษา อยู่ทางด้านขวาของวิดีโอติวเตอร์ ใต้ Task bar ด้านบนของแบบฝึกหัด
   คลิกที่ประโยคในแบบฝึกหัด ประโยคนั้นจะปรากฏในแถบข้อความของห้องปฏิบัติการภาษา
- รอให้จุดข้างถ่าง วิดีโอติวเตอร์ เป็นสีแดงก่อน แล้วจึงออกเสียงประโยคใส่ไมโครโฟน
- เปอร์เซ็นต์เทียบการออกเสียงกับเจ้าของภาษาแสดงผลทันที่ทางด้านซ้ายของห้องปฏิบัติการภาษา พยายามพูดให้ได้กะแนนอย่างน้อย 80%
- คลิกที่ลำโพงด้านซ้ายของประโยคเพื่อฟังเสียงเจ้าของภาษา คลิกที่ลำโพงบน เพื่อฟังเสียงของผู้เรียนเอง
- สีบนคอลัมน์เหนือคำในประ โยค แสดงถึงผลการออกเสียงของผู้เรียนเมื่อเทียบกับเจ้าของภาษา ให้เน้น การฝึกออกเสียง ในคำที่ได้ผลสีเหลือง (ปานกลาง) หรือสีแดง (ควรปรับปรุง)

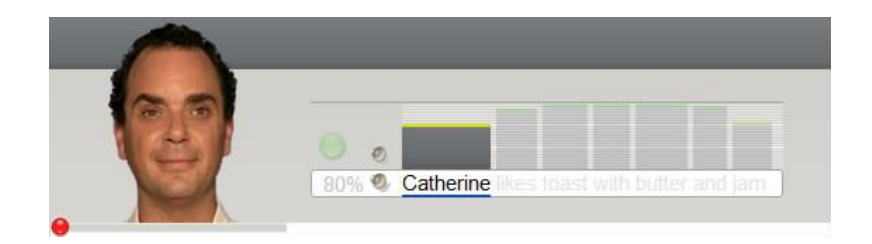

 สำหรับการฝึกออกเสียงเฉพาะคำในห้องปฏิบัติการภาษา คลิกที่คำศัพท์และพูดใส่ไมโครโฟน โปรแกรมทำการประเมินผลการออกเสียงของคำเดี่ยวในลักษณะเดียวกับที่เป็นประโยค พยายามออก เสียงให้ได้อย่างน้อย 80%

#### 15. บทสนทนาโต้ตอบ

ในบางบทเรียน จะจบด้วยบทสนทนาโต้ตอบ ซึ่งเป็นการฝึกความเข้าใจด้านถ้อยคำและการพูด

- เริ่มบทสนทนา
- เมื่อบทสนทนาหยุด ตัวเลือกต่างๆ จะปรากฏบนหน้าจอ
- เลือก 1 คำตอบ โดยคลิกที่ตัวเลือก หรือใช้เสียงพูดตอบก็ได้ แต่อย่าเว้นวรรคนานเกินไประหว่างคำหรือ ประโยค
- หากผู้เรียนเลือกกำตอบถูก บทสนทนาจะเดินเรื่องต่อโดยอัตโนมัติ แต่หากเลือกกำตอบผิด จะมีกำใบ้ ปรากฏขึ้น เพื่อช่วยผู้เรียนพิจารณาตัวเลือกที่ถูกได้

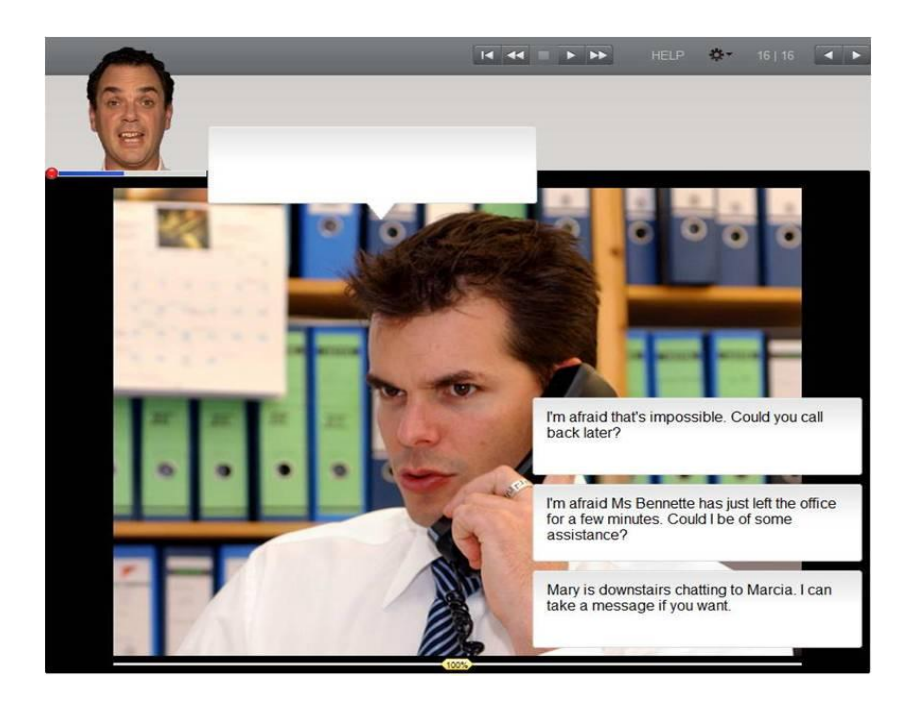

#### D แบบทดสอบ

คลิก ปุ่มลูกศร บนเมนูบาร์ในหน้าต่างเรียน เพื่อเริ่มทำแบบทดสอบ

| 0 11.50 |            |      | 1.44             |     |  |
|---------|------------|------|------------------|-----|--|
| 0 11:58 | CORRECTION | HELP | - <del>-</del> - | 215 |  |

- ระหว่างการทำแบบทดสอบนั้น โปรแกรมจะปิดคำอธิบายไวยากรณ์และ Dictionary มีการจับเวลาใน ทุกแบบทดสอบ ซึ่งผู้เรียนทราบเวลาที่เหลืออยู่ได้ที่ Task bar ด้านบนสุดของหน้าต่างเรียน
- เมื่อทำแบบฝึกหัดหน้าหนึ่งเสร็จแล้ว ให้คลิก ตรวจคำตอบ หรือคลิกที่ลูกสรด้านบนขวา เพื่อเลื่อนไปยัง แบบฝึกหัดถัดไป ซึ่งเมื่อผู้เรียนอยู่ที่หน้าใหม่แล้ว แบบฝึกหัดที่ผ่านมาจะถูก "ลีอก" ไว้และไม่สามารถ ย้อนกลับไปเปลี่ยนกำตอบได้
- คะแนนการทดสอบถูกบันทึกไว้ใน แผนอัจฉริยะ

| Step 1     | 16   |  |
|------------|------|--|
| Exercise 1 | • 0  |  |
| Exercise 2 | • 80 |  |
| Exercise 3 | 0    |  |
| Exercise 4 |      |  |
| Exercise 5 | 0    |  |

## E มุ่งเน้นการเรียนรู้ไปกับแผนอัจฉริยะ

แผนอัจฉริยะ ทำหน้าเป็นศูนย์กลางของโปรแกรมเรียนภาษา ซึ่งมีหน้าที่ดังนี้

- นำเสนอภาพรวมของบทเรียนทั้งหมด
- แสดงผลคะแนนแบบฝึกหัดและแบบทดสอบที่มีการฝึก
- ให้ผู้เรียนเลือกแบบฝึกหัดใดก็ได้ที่ต้องการฝึก
- เพิ่มเติมขอบเขตฟังก์ชั่นโปรแกรมที่สำคัญผ่านเมนู

1. องค์ประกอบหลักของแผนอัจฉริยะ

แผนอัจฉริยะจัดไว้เป็นโฟลเดอร์ต่างๆซึ่งถูกรวบรวมไว้เป็นลำดับชั้น โฟลเดอร์หลักมีทั้งหมด 3 ประเภทดังนี้

- โฟลเดอร์หลักสูตร: ตัวอักษรสีดำ ประกอบไปด้วย โฟลเดอร์ย่อยต่างๆ เช่น บทสนทนารูปภาพและ แบบฝึกหัดต่างๆ และมีเครื่องหมายสามเหลี่ยม (สีดำ/สีงาว) ซึ่งใช้เปิดและปิดโฟลเดอร์
- โฟลเดอร์แบบทดสอบ: ตัวอักษรสีน้ำเงิน แบบฝึกหัดต่างๆในนี้เป็นลักษณะของแบบทดสอบ (test mode) ซึ่งจะไม่มีตัวช่วยเหลือใดๆ และจำกัดเวลาในการทำ
- แบบฝึกคำสัพท์ (Vocabulary practice): ตัวอักษรสีเขียว สำหรับฝึกคำสัพท์เพิ่มเติม ซึ่งประกอบไป ด้วย Vocabulary list (คำสัพท์ต่างๆที่อยู่เลือกจะมาปรากฏในโฟลเดอร์นี้ แสดงในรูปแบบบัตรคำสัพท์) My words และ Index card boxes (กระบวนการฝึกฝนกำสัพท์แบบเป็นขั้นตอน)

| A Reference section                     | 0 |
|-----------------------------------------|---|
| Pronunciation                           |   |
| D Basics                                |   |
| Focus on Britain                        |   |
| Grammar index                           |   |
| <ul> <li>Vocabulary practice</li> </ul> |   |
| Vocabulary list                         |   |
| My words                                |   |
| My index card boxes                     |   |
| Talk to Tim                             |   |

ส่วนของการเรียนรู้ เช่นบทสนทนารูปภาพและแบบฝึกหัดต่างๆ จะมีสัญลักษณ์ในคอลัมน์ "ประเภท" แสดงได้ ทราบว่าเป็นบทสนทนารูปภาพหรือแบบฝึกหัด และแสดงถึงประเภทของแบบฝึกหัดด้วย

| Say hello!       | 0 |    |       | 0:02   | 61  |
|------------------|---|----|-------|--------|-----|
| My name's Dave   |   | 96 | 06.04 | 1:22   | ы   |
| Hello            |   | 83 | 29.04 | 2:40   | abl |
| My name's Ellen  |   | 66 | 05.04 | 3:36 🛃 | 6   |
| Nice to meet you | 0 |    |       | E      | 6   |

#### 2. ข้อมูลในคอลัมน์แผนอัจฉริยะ

ข้อมูลความก้าวหน้าของการเรียนทั้งหมดจะถูกบันทึกในคอลัมน์ต่างๆ ในแผนอัจฉริยะ ซึ่งจะสามารถทราบได้ ว่าแบบฝึกใดเสร็จสมบรูณ์แล้ว และได้รับผลคะแนนเท่าไหร่ และรูปแบบการฝึกถัดไปคืออะไร

คุณสามารถดูกะแนน ในแต่ละแบบฝึกหัดได้ในแผนอัจฉริยะ ซึ่งผลกะแนนของแต่ละโฟลเดอร์ (เช่นบทเรียน และแบบทดสอบ) มาจากการรวมผลของแบบฝึกหัดย่อยๆ ภายในโฟลเดอร์นั้น คะแนนจะเป็นกะแนนเฉลี่ยของ แบบฝึกหัดทั้งหมด ระยะเวลาจะแสดงถึงเวลารวมทั้งหมดที่ใช้ในการทำแบบฝึกหัดในโฟลเดอร์นั้น และวันที่ จะแสดงถึงเวลากรั้งสุดท้ายที่เข้ามาในแบบฝึก

ในโฟลเคอร์หรือบทเรียนจะแสคงคะแนน 100% เต็มก็ต่อเมื่อแบบฝึกหัดย่อยทั้งหมดในโฟลเดอร์นั้นเสร็จ สมบรูณ์ด้วยคะแนน 100% ดังนั้นคะแนนรวมจะค่อนข้างต่ำ ถ้าทุกกิจกรรมใน โฟลเดอร์ ยังไม่เสร็จสมบรูณ์

| หัวข้อคอลัมน์      | คำอธิบาย                                                                    |
|--------------------|-----------------------------------------------------------------------------|
| เนื้อหา            | ประกอบด้วยรายชื่อบทเรียน กิจกรรม และบทสนทนารูปภาพ                           |
|                    | ซึ่งเรียงลำดับจากบนลงล่าง                                                   |
| บันทึกย่อ          | แสดงการแทรกบันทึกข้อความ ในแบบฝึกหัด                                        |
| ประเภท             | สัญลักษณ์ประเภทของแบบฝึก                                                    |
| ข้อมูลเพิ่มเติม    | สัญลักษณ์ฟังก์ชั่นเพิ่มเติม: การพังทำความเข้าใจ และ / หรือ การจดจำเสียงพูด  |
| ผลคะแนน            | แสดงคะแนนหลังจากการตรวจคำตอบครั้งล่าสุด                                     |
|                    | (เปอร์เซ็นต์ที่ได้จากการทำแบบฝึกหัดถูกต้อง)                                 |
| ประเมินการออกเสียง | แสดงผลคะแนนการออกเสียง (เปอร์เซ็นต์ที่ได้จากการเทียบเสียงกับของเจ้าของภาษา) |

Copyright © 2012 digital publishing AG. All rights reserved. This manual may not be copied, photocopied, reproduced, translated, or converted to any electronic or machine-readable form in whole or in part without prior written approval of digital publishing

| คะแนนเขียนตามคำบอก | ผลกะแนนแบบฝึกหัดเขียนตามกำบอก (กิจกรรมในแบบฝึกกำศัพท์เท่านั้น)              |
|--------------------|-----------------------------------------------------------------------------|
| เวลา               | ระยะเวลาที่ใช้ในการทำแบบฝึกหัดก่อนการตรวงคำตอบกับ วิดีโอติวเตอร์            |
|                    | ซึ่งเป็นเวลารวมทั้งหมดของทุกครั้งที่เข้ามาทำแบบฝึกหัด ยกเว้นเวลาที่ใช้      |
|                    | ในกิจกรรมฝึกออกเสียง                                                        |
| วันที่             | วันที่ล่าสุดที่มีการตรวจแบบฝึกหัด                                           |
| ระดับ              | 1 ง่าย   2 ปานกลาง   3 ยาก                                                  |
| ทักษะ              | Pronunciation การออกเสียง   Vocabulary คำศัพท์   Listening การฟัง   Reading |
|                    | การอ่าน   Grammar ไวยากรณ์   Translation การแปล                             |

ผลคะแนนแบบฝึกหัดและการออกเสียง จะถูกคำนวณเป็นเปอร์เซ็นต์ ดังนี้

| สัญลักษณ์สีแคง    | 0-49%    | ควรปรับปรุง  |
|-------------------|----------|--------------|
| สัญลักษณ์สีเหลือง | 50-79 %  | ปานกลาง / ดี |
| สัญลักษณ์สี่เขียว | 80-100 % | ดี / ดีมาก   |

- สามารถเปลี่ยนลำดับของคอลัมน์ได้ โดยคลิกเมาส์ซ้ายที่คอลัมน์ที่ต้องการและลากคอลัมน์นั้นไปยัง ตำแหน่งใหม่ ยกเว้นคอลัมน์ เนื้อหา ที่ไม่สามารถย้ายที่ได้
- สามารถปรับความกว้างของคอลัมน์ได้ โดยวาง Cursor ไว้ที่ขอบของหัวข้อคอลัมน์ คลิกเมาส์ซ้ายและ ลากเส้นขอบให้กว้างขึ้นหรือแคบลง
- เลือกแสดงเฉพาะคอลัมน์ได้ โดยคลิกขวาที่หัวข้อคอลัมน์และเลือก / ยกเลิกคอลัมน์ที่ต้องการจาก รายการ

## 3. การใช้แผนอัจฉริยะ

แผนอัจฉริยะมีลักษณะเหมือน Window Explorer ซึ่งมีสัญลักษณ์ สามเหลี่ยม (สีคำ/สีขาว) สำหรับเปิดหรือปิด เนื้อหาในโฟลเดอร์ ซึ่งเมื่อกลิกที่หัวข้อโฟลเดอร์หรือแบบฝึกหัดในแผนอัจฉริยะ เนื้อหาที่สอดกล้องกับหัวข้อ นั้น จะปรากฏในหน้าต่างเรียนด้วย

เมื่อเปิดหลายโฟลเดอร์ขึ้นพร้อมกัน จะไม่สามารถเห็นเนื้อหาทั้งหมดได้ในคราวเดียว ให้ใช้ Scroll bar ทาง ด้านขวาของแผนอัจฉริยะ เลื่อนลง (หรือใช้ลูกกลิ้งที่เมาส์ก็ได้) ในลักษณะคล้ายกันนั้น หากไม่สามารถเห็น กอลัมน์ทั้งหมดในแผนอัจฉริยะได้ ให้ใช้ Scroll bar ทางด้านล่างเลื่อนซ้ายขวา

เมาส์เป็นวิธีที่ดีที่สุดในการใช้แผนอัจฉริยะ นอกจาก โปรแกรมยังมีเมนูเสริมอื่นๆด้วย ซึ่งจะเห็นได้เมื่อคลิกขวา ที่ โฟลเดอร์ หรือที่แบบฝึกหัดในแผนอัจฉริยะ ฟังก์ชั่นเมนูต่างๆ ที่สัมพันธ์กันนั้นจะปรากฏขึ้นมาให้เลือก เช่น

- แทรกบันทึกย่อในแบบฝึกหัดที่เลือก
- ถบบันทึกย่อที่แทรกไว้
- พิมพ์แผนอัจฉริยะ แบบฝึกหัด บทสนทนา หรือบัตรกำศัพท์
- นำคำศัพท์จากโฟลเดอร์ที่ต้องการ มาใส่ในกิจกรรมแบบฝึกคำศัพท์
- จัดการเนื้อหาของโฟลเดอร์ต่างๆในแบบฝึกกำศัพท์

|    | สร้างโฟลเดอร์ใหม่ Insert<br>แบบทดสอบใหม่                                                        |                  |  |
|----|-------------------------------------------------------------------------------------------------|------------------|--|
|    | ด้ดลอก<br>วาง                                                                                   | Ctrl+C<br>Ctrl+V |  |
|    | ลบ                                                                                              | Delete           |  |
| \$ | แทรกบันทึกบ่อ<br>ฉบบันทึกบ่อ<br>เพิ่มสำศัพท์<br>อัดเรียง<br>การทบทวน<br>เพิ่มในกล่องบัตรสำศัพท์ |                  |  |
|    | พิมพ์<br>พิมพ์แผนอัจ<br>พิมพ์ บัตรสำ                                                            | ฉริยะ<br>ศัพท์   |  |

หน้าถัดไปเป็นภาพรวมฟังก์ชั่นการทำงานของเมาส์และคีย์บอร์คในแผนอัจฉริยะ

speexx

Page **33** 

| ฟังก์ชั่น                  | การใช้เมาส์                  | ผถที่ได้รับ                             |
|----------------------------|------------------------------|-----------------------------------------|
| การเลือกหัวข้อ             | คลิกซ้ายที่หัวข้อ            | หัวข้อที่เลือกในแผนอัจฉริยะจะปรากฏ      |
|                            |                              | เนื้อหาของหัวข้อนั้นในหน้าต่างเรียนด้วย |
| แสดงหรือซ่อน โฟลเดอร์      | คลิกที่เครื่องสามเหลี่ยม     | รายละเอียดต่างๆในโฟลเดอร์ปรากฏขึ้น      |
|                            | หน้าชื่อโฟลเคอร์             | หรือซ่อนไว้                             |
| การเลือกหัวข้อที่ต่อกัน    | ลากเมาส์ครอบหัวข้อ           | กลุ่มของหัวข้อถูกเลือก (สามารถลบหรือ    |
|                            | หรือกด Shift และคลิก         | คัดถอกได้)                              |
|                            | ที่หัวข้อแรกและหัวข้อสุดท้าย |                                         |
| การเลือกหัวข้อที่ไม่ต่อกัน | กด Ctrl และคลิกที่หัวข้อ     | กลุ่มของหัวข้อถูกเลือก (สามารถลบหรือ    |
|                            | ที่ต้องการ                   | คัดถอกได้)                              |
| แสดงเมนูเสริม              | คลิกขวาที่หัวข้อในแผน        | สามารถเพิ่ม/ลบบันทึกย่อในแบบฝึกหัด      |
|                            | อัจฉริยะ                     | เพิ่ม/ลบคำศัพท์ในแบบฝึกคำศัพท์ หรือ     |
|                            |                              | เลือกพึงก์ชั่นการพิมพ์ต่างๆ ฯลฯ         |

| ฟังก์ชั่น          | คำสั่งบนแป้นพิมพ์   | วิธีการทำ                                 |  |  |
|--------------------|---------------------|-------------------------------------------|--|--|
| การเลือกลงล่าง     | Shift และ ลูกศรลง   | กค Shift และลูกศรลงเพื่อเลือกกลุ่ม        |  |  |
|                    |                     | หัวข้อจากบนลงล่าง                         |  |  |
| การเลือกย้อนขึ้นบน | Shift และ ลูกศรขึ้น | กคShift และลูกศรขึ้นเพื่อเลือกกลุ่มหัวข้อ |  |  |
|                    |                     | จากล่างขึ้นบน                             |  |  |
| งยายหรือปิดรายการ  | Ctrl และ + หรือ -   | คลิกที่ โฟลเคอร์ กคปุ่ม Ctrl กับ          |  |  |
|                    |                     | เครื่องหมาย + เพื่อขยาย                   |  |  |
|                    |                     | คลิกที่ โฟลเคอร์ กดปุ่ม Ctrl กับ          |  |  |
|                    |                     | เครื่องหมาย - เพื่อย่อ                    |  |  |
| เลือกหัวข้อแรก     | Home                | กด Home                                   |  |  |
| เลือกหัวข้อสุดท้าย | End                 | กค End                                    |  |  |

Copyright © 2012 digital publishing AG. All rights reserved. This manual may not be copied, photocopied, reproduced, translated, or converted to any electronic or machine-readable form in whole or in part without prior written approval of digital publishing

#### การแทรกบันทึกย่อ

กลิกขวาที่ชื่อแบบฝึกหัดหรือ ชื่อโฟลเดอร์ เพื่อแสดงเมนูและเลือก **แทรกบันทึกย่อ** จะมีกระดาษโน้ตสีเหลือง แทรกอยู่ในแบบฝึก และมีสัญลักษณ์กระดาษสีเหลืองกล้ายกันนั้นปรากฏที่กอลัมน์ "บันทึกย่อ" ในแผนอัจฉริยะ ด้วย

- หากผู้เรียนต้องการเพิ่มขนาด บันทึกย่อ ให้คลิกที่มุมล่างด้านขวา และลากปรับขนาด ตามต้องการ
- หากผู้เรียนต้องการย้ายตำแหน่งวางกระดาษโน้ต ให้กลิกที่หัวกระดาษและลากไปตำแหน่งที่ต้องการ
- หากผู้เรียนต้องการย่องนาด ให้คลิกที่เครื่องหมายลบที่มุมขวาบน
- หากต้องการดูว่ามี บันทึกย่อ แทรกอยู่ที่ใดบ้าง ให้ปิดโฟลเดอร์ทั้งหมดและมองหาสัญลักษณ์กระดาษ โปร่งใส ในคอลัมน์ "บันทึกย่อ" ที่ระดับชั้นโฟลเดอร์ สัญลักษณ์โปร่งใสนี้ หมายถึงมีการแทรกบันทึก ย่ออยู่ในแบบฝึกหัดของโฟลเดอร์นั้น หากต้องการลบบันทึกย่อ คลิกขวาที่บรรทัดแบบฝึกหัด และเลือก เมนู ลบบันทึกย่อ

## 4. เมนูตัวเลือก

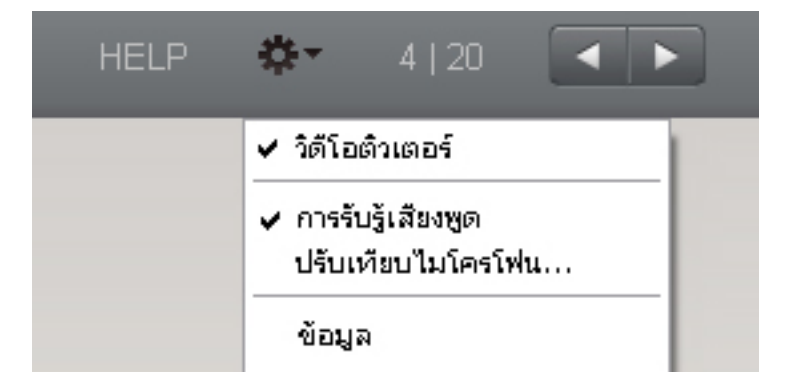

| เมนูย่อย          | ฟึงก์ชั้น                                                      |
|-------------------|----------------------------------------------------------------|
| วิดีโอติวเตอร์    | เปิด/ปิด วิดี โอติวเตอร์                                       |
| การรับรู้เสียงพูด | เปิด/ปิด ระบบการสังเคราะห์เสียง เช่น การใช้เสียงตอบกำสั่ง      |
|                   | ใช้เสียงสั่งงานวิดี โอติวเตอร์                                 |
| ปรับเทียบไมโครโฟน | ปรับเทียบไมโครโฟน วัดค่าและตัดเสียงรบกวน เพื่อให้ผลการ         |
|                   | สังเคราะห์เสียง ให้มีประสิทธิภาพดีที่สุด                       |
| ข้อมูล            | ข้อมูลเกี่ยวกับเวอร์ชั่นของโปรแกรมและข้อมูลเกี่ยวกับระบบของคุณ |

## F แบบฝึกคำศัพท์

ภายในส่วนอ้างอิง (Reference Section) คุณจะ ได้พบกับ แบบฝึกคำศัพท์ (Vocabulary practice) (ตัวอักษรสีเขียว) ซึ่งมีไว้ สำหรับการฝึกคำศัพท์

- รายการคำศัพท์ (Vocabulary list) เป็นที่เก็บคำศัพท์ต่างๆ ทั้งหมด ซึ่งโฟลเดอร์นี้จะว่างเปล่าจนกระทั่งผู้เรียน ได้มีการเลือกคำศัพท์ไว้ฝึกเพิ่มเติมขณะเรียน
- คำสัพท์ของฉัน (My words) สำหรับฝึกและจัดกับกลุ่มคำสัพท์ที่ต้องการฝึกเพิ่มเติม
- กล่องบัตรคำสัพท์ของฉัน (My index card boxes) เพื่อฝึกคำสัพท์ใหม่ๆ และทบทวนคำสัพท์เก่าๆ อย่างเป็น ขั้นตอน
  - การเลือกคำศัพท์ที่ต้องการฝึกใน "รายการคำศัพท์"
     เริ่มต้นโดยการเลือกคำศัพท์จากโปรแกรมเรียนภาษา ที่ต้องการฝึกเพิ่ม และย้ายคำเหล่านั้นมาไว้ใน
    - **คำศัพท์ของฉัน** ซึ่งมี 2 วิธีดังนี้
    - คลิกขวาที่คำศัพท์ในแบบฝึกหัด ซึ่งจะปรากฎหน้าต่าง Dictionary จากนั้นให้คลิกที่สัญลักษณ์ A
       mean
    - เลือกแบบฝึกหัด หรือ โฟลเดอร์ ที่ต้องการในแผนอัจฉริยะ คลิกขวาเพื่อแสดงเมนู และเลือก เพิ่มคำศัพท์
  - 2. การจัดคำศัพท์ ใน "คำศัพท์ของฉัน"

กำศัพท์ที่อยู่ใน <mark>คำศัพท์ของฉัน</mark> จะมีปรากฏขึ้นใน <mark>รายการคำศัพท์ด้วย</mark> ด้วย ซึ่งผู้เรียนสามารถสร้าง โฟลเดอร์ใหม่ใน <mark>คำศัพท์ของฉัน</mark> ได้ตามต้องการ โดยใช้ฟังก์ชั่นทั่วไปของแผนอัจฉริยะ เช่น สร้าง โฟลเดอร์ใหม่ ลบ และอื่นๆ ถ้าต้องการเปลี่ยนแปลงชื่อโฟลเดอร์ ให้กดปุ่ม F2

## การลบคำศัพท์

เลือกกำศัพท์ที่ต้องการลบในแผนอังฉริยะ คลิกขวาเพื่อแสดงเมนู และเลือก **ลบ** การลบกำศัพท์จาก <mark>กำศัพท์ของฉัน</mark> หรือ **กล่องบัตรกำศัพท์ของฉัน** กำศัพท์จะถูกลบเฉพาะในโฟลเดอร์ที่ลบ เท่านั้น แต่หากลบกำศัพท์จาก **รายการกำศัพท์** กำศัพท์ในโฟลเดอร์อื่นๆ ที่อยู่ด้านล่างจะถูกลบด้วยทั้งหมด

## การเรียงลำดับคำศัพท์ในโฟลเดอร์

คลิกขวาที่โฟลเดอร์ และเลือก **จัดเรียง** จากเมนู ซึ่งสามารถเลือกวิธีการเรียงลำดับคำศัพท์ได้ โดยคลิกที่หัวข้อ ของคอลัมน์ หากต้องการเปลี่ยนลำดับของคอลัมน์ ให้คลิกที่คอลัมน์และลากไปยังตำแหน่งที่ต้องการ เมื่อ ต้องการจัดลำดับคำศัพท์ให้เหมือนเดิม (ตามลำดับอักษร) คลิกที่สัญลักษณ์ลูกศรด้านซ้าย

#### 3. การเรียนรู้คำศัพท์

์ โฟลเคอร์คำศัพท์ แสคงสัญลักษณ์ 4 แบบ คังนี้

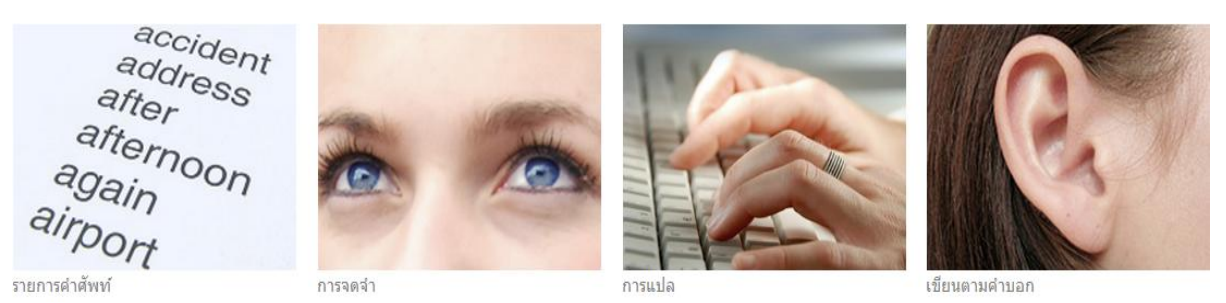

- รายการคำศัพท์ (Vocabulary list) แสดงคำศัพท์ทั้งหมดในโฟลเดอร์ ในรูปแบบบัตรคำศัพท์
- การจดจำ (Memorize) ในแบบฝึกหัดนี้ คำศัพท์จะถูกซ่อนไว้ ให้คลิกที่สัญลักษณ์รูปตา และพยายามจำ ความหมาย จากนั้น กด Alt เพื่อตรวจคำตอบ หากผู้เรียนทราบคำศัพท์นั้น กดลูกศรสีเขียวด้านบนขวา บนเมนูบาร์ เพื่อไปสู่คำถัดไปได้เลย หากผู้เรียนไม่ทราบคำศัพท์นั้น คลิกที่ลูกศรสีแดง เพื่อข้ามไปยังคำ ถัดไปก่อน
- การแปล (Translate) พิมพ์คำศัพท์ที่ถูกต้องลงในช่องว่างด้านซ้ายของหน้าจอ จากนั้นคลิก ตรวจ คำตอบ หรือ Enter เพื่อตรวจคำตอบ ในการฝึกรูปแบบนี้ ผู้เรียนสามารถ พูดคำศัพท์ใส่ไมโครโฟนแทน การพิมพ์คำศัพท์ได้เลย ถ้าออกเสียงคำศัพท์ได้ถูกต้อง คำศัพท์คำนั้นจะปรากฏขึ้นที่ด้านซ้ายของหน้าจอ โดยอัตโนมัติ และเพื่อไปสู่ศัพท์กำถัดไป ให้กด Enter หรือกดลูกศรเดินหน้าบนเมนูบาร์
- เขียนตามคำบอก (Dictation) ฟังเสียงคำศัพท์ หรือคลิกที่สัญลักษณ์ลำ โพงทางค้านซ้ายเพื่อฟังเสียง คำศัพท์ และพิมพ์คำศัพท์ที่ได้ยินลงในช่องว่างค้านซ้ายมือของบัตรคำศัพท์ คลิก ตรวจคำตอบ หรือกด Enter เพื่อตรวจคำตอบ และกด Enter อีกครั้งหรือ คลิกที่ลูกศรเดินหน้า เพื่อเลื่อนไปสู่คำถัดไป

## ไม่มีการโกง!

เมื่อเลือกประเภทของแบบฝึกแล้ว คำศัพท์ในแผนอัจฉริยะจะถูกซ่อนไว้ และคำศัพท์ทั้งหมดจะสุ่มปรากฏขึ้น ให้ฝึก

## ฝึกการออกเสียง

ผู้เรียนสามารถฝึกการออกเสียงของคำศัพท์ได้บ่อยครั้งตามต้องการ ซึ่งผลประเมินการออกเสียงจะแสดงอยู่ทาง ด้านขวาของ **วิดีโอติวเตอร**์ และผลการออกเสียงในแต่ละครั้งจะบันทึกไว้ในแผนอัจฉริยะ

## การทบทวนคำศัพท์

สำหรับการทบทวนกลุ่มคำศัพท์ที่ด้องการเน้นเฉพาะคำนั้น ให้ทำ Highlight เพื่อเลือกคำศัพท์ในแผนอัจฉริยะที่ ต้องการจากนั้นคลิกขวาและเลือก **การทบทวน** จากเมนู ซึ่งคำศัพท์เหล่านี้จะถูก Copy ลงในโฟลเดอร์ใหม่ชื่อ **การทบทวน** เมื่อลบคำศัพท์ออกจากโฟลเดอร์นี้ จะไม่มีผลกระทบกับการฝึกคำศัพท์ในโฟลเดอร์อื่น และผล คะแนนจะยังถูกบันทึกไว้ใน **รายการคำศัพท์** 

## 4. การเรียนรู้คำศัพท์ใหม่ด้วยกล่องบัตรคำศัพท์

การใช้บัตรกำศัพท์เพื่อฝึกกำศัพท์ที่ต้องการเน้นเฉพาะที่อยู่ในแผนอังฉริยะนั้น ให้ Highlight เลือกกำศัพท์ และ Copy หรือลากกำเหล่านั้นไปวางในโฟลเดอร์ชื่อ **กล่องบัตรกำศัพท์** ซึ่งเป็นโฟลเดอร์ย่อยของ **กล่องบัตรกำศัพท์ ของฉัน** จากนั้นเลือกว่าต้องการฝึกกำศัพท์ด้วยรูปแบบใด โดยกลิกที่ประเภทของแบบฝึก

ระบบการทำงานของบัตรคำศัพท์นั้น ประกอบด้วย 5 ขั้นตอน ซึ่งคำศัพท์กำใดที่ผู้เรียนจดจำไม่ได้ กำศัพท์กำนั้น จะถูกย้อนกลับขึ้นมา 1 ขั้นตอนเพื่อนำกลับมาให้ฝึกซ้ำอย่างเป็นระบบ จนกระทั่งผู้เรียนจดจำกำศัพท์นั้นได้อย่าง แม่นยำ โดยกระบวนการนี้ เริ่มขึ้นทันทีที่ผู้เรียนเลือกประเภทของแบบฝึก

เมื่อฝึกคำศัพท์ในรายการ คำที่ผู้เรียนจดจำได้ถูกต้อง คำศัพท์นั้นจะถูกส่งไปสู่ **ส่วนแยก** ถัดไป ส่วนคำที่ยังจำ ไม่ได้จะถูกส่งกลับไปยัง **ส่วนแยก** ก่อนหน้าโดยอัตโนมัติ เพื่อให้ทำการฝึกซ้ำโปรแกรมทำการแยกและเรียบ เรียงคำศัพท์สำหรับการทบทวนโดยอัตโนมัติ ผู้เรียนสามารถเปลี่ยนประเภทของแบบฝึกคำศัพท์ได้เรื่อยๆ จนกระทั่ง คำศัพท์ทั้งหมดอยู่รวมกันใน ส่วนแยกที่ 5

#### 5. ผลคะแนน

ผลกะแนนของทุกกำจะถูกบันทึกในแผนอัจฉริยะ โดยจะแสดงด้วยสีเขียว สีเหลือง และสีแดง ตามระคับ กะแนนที่ได้รับ ซึ่งผลกะแนนแรกของกำศัพท์ที่บันทึกในแผนอัจฉริยะนั้น จะแสดงด้วยสีเขียว (รู้กำศัพท์) หรือ สีแดง (ไม่รู้กำศัพท์) หากผลครั้งที่สอง แย่ลง สีเขียวจะกลายเป็นสีเหลือง หากผลครั้งที่สาม แย่ลงอีก สีเหลืองจะ กลายเป็นสีแดง ในทางกลับกัน สีแดงก็สามารถเปลี่ยนเป็นสีเหลือง และสีเขียวได้

- สีเขียว : ผู้เรียนรู้กำศัพท์
- สีเหลือง : ผู้เรียนไม่แน่ใจคำศัพท์
- สีแดง : ผู้เรียนไม่รู้กำศัพท์

้ข้อมูลต่อไปนี้จะถูกบันทึกในแผนอัจฉริยะ สำหรับกำศัพท์แต่ละกำ

- ผลคะแนน :
   ผลคะแนนในแบบฝึกหัด การจดจำ และ การแปล
- ประเมินการออกเสียง : ผลคะแนนประเมินการออกเสียง
- คะแนนเขียนตามคำบอก : ผลคะแนนในแบบฝึกหัด เขียนตามคำบอก
- วันที่ : วันที่ล่าสุดที่เข้ามาทบทวนกำศัพท์

นอกจากนี้ ที่ระดับโฟลเดอร์ยังมีเวลารวมทั้งหมดที่ใช้ในแต่ละส่วนด้วย

## การพิมพ์บัตรคำศัพท์

สามารถพิมพ์บัตรคำศัพท์ หรือรายการคำศัพท์ได้ โดยเลือกกำศัพท์หรือ โฟลเดอร์กำศัพท์ที่ต้องการ จากนั้นกลิก ขวา และเลือก **พิมพ์** (สำหรับพิมพ์รายการกำศัพท์ที่เลือก) หรือ **พิมพ์บัตรกำศัพท์** (สำหรับพิมพ์บัตรกำศัพท์) จากเมนู

พิมพ์บัตรกำศัพท์แบบสองด้าน ซึ่งในหนึ่งหน้ากระดาษ สามารถพิมพ์บัตรกำศัพท์ได้ 8 ใบ โดยพิมพ์บน กระดาษหนาและตัดออกเอง หรือจะพิมพ์บนบัตรกำศัพท์สำเร็จรูปก็ได้

ในบัตรกำศัพท์ ประกอบด้วยกำศัพท์ที่ต้องการฝึก พร้อมตัวอย่างประโยก และมีกำแปลอยู่ที่ด้านหลัง

หากเครื่องพิมพ์ไม่สามารถพิมพ์แบบสองค้านได้ ให้ตั้งค่ากระคาษเองและพิมพ์ค้านหน้า จากนั้นใส่กระคาษ แผ่นเคิม และพิมพ์ค้านหลังของกระคาษ

## พิมพ์รายการคำศัพท์

ในแผนอัจฉริยะ เลือกคำศัพท์หรือ โฟลเคอร์คำศัพท์ที่ต้องการพิมพ์ คลิกขวาเพื่อแสคงเมนู และเลือก พิมพ์

## G คุยกับทิม

คู่มือนี้ได้มีการพูดถึงการใช้กำสั่งเสียงมาบ้างแล้ว ด้วยกำสั่งเสียงนี้ ผู้เรียนสามารถควบคุมการทำงานของ โปรแกรมโดยใช้เสียงของผู้เรียนได้ โดยใช้ภาษาที่กำลังเรียนอยู่

|                   |                                                                                                    | HELP | ¢- | <b>^</b> | 1 5 |   |
|-------------------|----------------------------------------------------------------------------------------------------|------|----|----------|-----|---|
|                   | Click on the sentence in order to hear it and then say it<br>nto the microphone. A blue check mark means that your<br>oronunciation is good. |      |    |          |     |   |
| Ask for help      |                                                                                                    |      |    |          |     |   |
| Tim, repeat.      |                                                                                                    |      | (  |          |     |   |
| Tim, could you    | repeat that, please?                                                                                                    |      |    | 5        | -   | 1 |
| Tim, go back, p   | lease.                                                                                                    |      | 1  | 1        |     |   |
| ✓ Tim, help me, p | olease.                                                                                                    |      |    | i        |     |   |

#### ระบบการทำงานของคุยกับทิม

ระบบการรับรู้คำสั่งเสียง เป็นโปรแกรมที่ใช้เสียงพูคโต้ตอบได้ ซึ่งวิดีโอติวเตอร์สามารถเข้าใจคำสั่งเสียงใน ภาษาที่เรียน และปฏิบัติตามกำสั่งที่ได้ยิน

- การใช้กำสั่งเสียงทุกครั้ง ต้องเริ่มด้วยการพูดชื่อของ วิดีโอติวเตอร์ เพื่อเปิดการสังเคราะห์เสียงของ กุยกับ ทิม ตัวอย่างเช่น "Tim, help me please."
- คุยกับทิม เข้าใจคำสั่งเสียงที่สอดคล้องกับกิจกรรมหน้าปัจจุบันเท่านั้น ตัวอย่างเช่น หากผู้เรียนอยู่ที่หน้า ภาพรวม (ไม่ใช่หน้าแบบฝึกหัด) คำสั่งเสียง "Tim, correction." จะไม่ทำงาน เนื่องจากในหน้านั้นไม่มี แบบฝึกหัดให้ตรวจคำตอบ
- หมายเหตุ: คุยกับทิม พร้อมบันทึกเสียงเมื่อจุดกลมๆข้างใต้ วิดีโอติวเตอร์ เป็นสีแดง เช่นเดียวกับพึงก์ชั่น การบันทึกเสียงอื่นๆในโปรแกรม
- ฝึกเกี่ยวกับคำสั่งเสียงต่างๆ ได้ที่โฟลเดอร์ คุยกับทิม ในส่วน สูนย์การฝึกออกเสียง เลือกหมวดพื้นฐาน เบื้องต้น

## H เคล็ดลับการเรียนด้วยตนเอง

## ตั้งเป้าหมายในการเรียน

- การเรียนภาษาแบบ E-learning นั้น ต้องอาศัยแรงจูงใจจากตัวผู้เรียนมากขึ้น กว่าการเรียนในรูปแบบเดิม
- พิจารณาดูว่าปัจจัยใดเป็นแรงจูงใจที่ดีที่สุด และสำคัญที่สุดที่จะเรียนภาษา ให้ตั้งเป้าหมายที่สามารถ ปฏิบัติได้จริง
- ลำดับความสำคัญ
- เอาชนะการต่อต้านและความขี้เกียจของตนเอง โดยการยึดเหนี่ยวกับแผนการเรียน กำหนดเวลาของการ กระทำการสิ่งหนึ่งๆ เพื่อให้สำเร็จลุล่วง
- ให้ความสำคัญกับเป้าหมายที่ตั้งไว้และกำหนดเวลาเรียนที่แน่นอน ดังเช่น โลกธุรกิจในปัจจุบัน

## จัดการกับเวลาเรียน

- บอกเพื่อนร่วมงานและเจ้านาย ถึงความจำเป็นและความตั้งใจที่จะเรียนรู้ รวมถึงเป้าหมายที่คุณต้องทำ ให้สำเร็จ
- การบรรลุเป้าหมายในช่วงเวลาที่กำหนดไว้ ดังนั้นเพื่อยึดอยู่กับแผน ควรกำหนดตารางเวลาเรียนในช่วง ระหว่างสัปดาห์ และเผื่อเวลาสำรองไว้ด้วย
- เริ่มเรียนจากระยะเวลาสั้นๆ ประมาณ 30 นาที
- เมื่อชั่วโมงการเรียนยาวนาน ควรหาเวลาพักบ้าง

## ใช้วิธีการที่เหมาะสมกับการเรียน

- ทบทวนเนื้อหาที่เป็นความรู้ใหม่ให้บ่อยครั้ง
- ไม่ลืมที่จะทบทวนสิ่งที่เคยคิดว่ายากในตอนแรก
- จัดตารางเพื่อทบทวนบทเรียนที่ผ่านมาในแผนการเรียนด้วย
- เมื่อเรียนอย่างคร่ำเคร่ง อย่าลืมพักบ้าง
- ให้รางวัลตนเองเมื่อบรรลุเป้าหมายที่ตั้งไว้

## นำสิ่งที่เรียนรู้ด้วยตนเองไปประยุกต์ใช้

- ใช้วิธีการสื่อสารต่างๆให้เป็นประโยชน์ (อีเมล์ หรือ โทรศัพท์) เพื่อโต้ตอบกับผู้เรียนคนอื่นและติวเตอร์
- แบ่งปันเคล็คลับการเรียนรู้และความก้าวหน้าของการเรียนกับเพื่อนร่วมงาน

## ้อดสิ่งที่จะมารบกวนช่วงระหว่างการเรียน

- วิเคราะห์ปัจจัยที่อาจรบกวนการเรียน (โปรแกรมคอมพิวเตอร์อื่น ลักษณะสถานที่เรียน เพื่อนร่วมงาน บริเวณนั้น)
- สร้างบรรยากาศการเรียนที่ปลอดปัจจัยการรบกวนข้างต้น โอนสายเรียกเข้าให้เพื่อนร่วมงานระหว่าง การเรียน และพูดกุยถึงผลที่ได้กับเพื่อนร่วมงานและเจ้านาย

## I คำถามที่พบบ่อย

 "ฉันไม่ทราบวิธีการใช้งานตัวโปรแกรมเลย โปรแกรมภาษานี้ทำงานอย่างไรและฉันสามารถเรียนรู้ได้อย่างไร?" หากการเรียนแบบ E-learning นี้ เป็นสิ่งใหม่สำหรับคุณ กรุณาอ่านคู่มือการใช้งานอย่างละเอียด โดย เน้นจุดสนใจที่บทแรกๆ (Warm up) และดูการแนะนำเนื้อหาเบื้องต้น (Product tour) ประมาณ 10 นาทีได้ที่ http://www.clt-net.in.th/demo

## "ฉันจะทำแบบฝึกหัดได้อย่างไร?"

แบบฝึกหัดมี 4 ประเภทหลัก บางแบบฝึกหัดจะสามารถตอบคำถามได้หลังจากที่ได้คลิกฟังข้อความไป แล้ว โดยให้สังเกตที่สัญลักษณ์รูปลำโพง และทำตามคำชี้แจงที่ให้มา ในแบบฝึกหัดหลายประเภท โปรแกรม สามารถแสดงการวิเคราะห์ข้อผิดพลาด ซึ่งแนะนำให้ปฏิบัติตามขั้นตอน คือ อ่านข้อความวิเคราะห์ (Error) จากนั้นแก้ไขคำตอบให้ถูกต้อง แบบฝึกหัดเสร็จสมบรูณ์ก็ต่อเมื่อ ไม่มีคำตอบใดกระพริบ หลังจากที่กลิก ตรวจ คำตอบ

"ฉันจะทำแบบฝึกหัดได้อย่างไร หากไม่เข้าใจคำศัพท์ในแบบฝึกหัด?"

คำศัพท์ทุกคำในทุกแบบฝึกจะถูกแปลไว้ โดยให้คลิกขวาที่คำนั้น คำเดี่ยวๆที่นำมาผสมกันจะนับเป็น ความหมายเดียว เช่น New York นอกจากนี้ผู้เรียนยังสามารถเลือกฟังคำศัพท์ได้ทั้งแบบเสียงผู้หญิงและเสียง ผู้ชาย โดยคลิกที่ลำโพงข้างสัญลักษณ์ผู้ชายและผู้หญิงในหน้าต่าง Dictionary สำหรับโปรแกรมเรียน ภาษาอังกฤษนั้น มีการออกเสียงทั้งแบบอเมริกันและแบบบริติช ผู้เรียนสามารถศึกษารากศัพท์ หรือคำศัพท์ใน รูปเอกพจน์เพิ่มเติมได้โดยคลิกที่ลิงค์สีน้ำเงิน คำศัพท์ทุกคำในแบบฝึกหัดมีกำแปล เพียงแก่คลิกขวาที่กำเท่านั้น

## "ฉันจะทราบถึงข้อผิดพลาดที่ทำในแบบฝึกหัดได้อย่างไร?"

กลิก ตรวจกำตอบ ที่เมนูบาร์ ด้านบนของหน้าต่างเรียน (กค Alt เพื่อดูกำแปลของกำสั่งในเมนูบาร์) หรือใช้กำสั่งเสียงกับวิดีโอติวเตอร์ ให้ตรวจกำตอบได้เช่นกัน หากผู้เรียนเลือกที่จะตรวจกำตอบก่อนทำ แบบฝึกหัดสมบรูณ์ (เช่น ใส่กำตอบยังไม่ครบทุกข้อ) วิดีโอติวเตอร์จะบอกผู้เรียนว่ายังทำแบบฝึกหัดไม่เสร็จ แต่ หากผู้เรียนยืนยันที่จะตรวจกำตอบ ให้กลิกที่ ตรวจกำตอบ อีกกรั้ง ในแบบฝึกหัดหลายประเภท (เช่น แบบฝึกหัด เติมกำลงในช่องว่าง) โปรแกรมจะแสดงจุดที่ผิดและให้กำอธิบายสั้นๆเพื่อช่วยในการแก้ไขกำตอบ ซึ่งแนะนำ ให้ปฏิบัติตามขั้นตอนต่อไปนี้ ขั้นแรก อ่านข้อกวาม Error จากนั้นแก้ไขให้ถูกต้อง และสุดท้ายกลิกที่ ตรวจ กำตอบ เพื่อตรวจอีกครั้ง แบบฝึกหัดจะสมบรูณ์เมื่อช่องว่างทั้งหมดมีกำตอบ และไม่มีจุดใดกระพริบอีก

## "ฉันสามารถฝึกการออกเสียง ในขณะที่เรียนด้วยคอมพิวเตอร์ได้อย่างไร?"

เมื่อทำแบบฝึกหัดเสร็จสมบรูณ์แล้ว (คลิก ตรวจกำตอบ และ ไม่มีข้อความ Error อีก หรือคลิก เฉลย เพื่อ ดูเฉลย) สัญลักษณ์ของเมาส์ จะเปลี่ยนเป็นรูปไมโครโฟน ผู้เรียนสามารถฝึกการออกเสียงกับห้องปฏิบัติการ ภาษา ที่อยู่ทางด้านขวาของวิดีโอติวเตอร์ คลิกที่ประโยคต่างๆ ในแบบฝึกหัด และประโยคนั้นจะปรากฏขึ้นบน แถบข้อความของ ห้องปฏิบัติการภาษา รอให้วงกลมข้างล่าง วิดีโอติวเตอร์ เป็นสีแดงก่อน แล้วจึงออกเสียง ประโยคใส่ไมโครโฟน โปรแกรมจะประเมินคะแนนการออกเสียงเทียบกับเสียงของเจ้าของภาษาไว้ทาง ด้านซ้ายของห้องปฏิบัติการภาษาทันที พยายามพูดให้ได้คะแนนอย่างน้อย 80% และสามารถคลิกที่ลำโพง ด้านซ้ายของประโยค เพื่อฟึงเสียงเจ้าของภาษา คลิกที่ลำโพงบน เพื่อฟึงเสียงของผู้เรียนเอง

## "ฉันสามารถคั่นหน้ากระดาษ หรือแทรกโน้ตในคอร์สได้อย่างไร?"

คลิกขวาที่แบบฝึกหัดหรือ โฟลเดอร์ เพื่อแสดงเมนูและเลือกเมนู **แทรกบันทึกย่อ** ซึ่งทางด้านขวาของ หน้าต่างเรียนจะปรากฎบันทึกย่อสีเหลืองแทรกอยู่ในแบบฝึกหัด และมีสัญลักษณ์คล้ายกันนั้นปรากฏที่คอลัมน์ "บันทึกย่อ" ในแผนอัจฉริยะด้วย หากผู้เรียนต้องการเพิ่มขนาดบันทึกย่อ ให้คลิกที่มุมล่างขวาของบันทึกย่อและ ลากเพื่อขยายขนาดตามความต้องการ ผู้เรียนสามารถย้ายตำแหน่งของบันทึกย่อไปที่ตำแหน่งใดก็ได้ใน แบบฝึกหัด หรือคลิกที่เครื่องหมายลบ (มุมขวาบนของบันทึกย่อ) เพื่อย่อบันทึกย่อ หากต้องการดูว่ามีบันทึกย่อ แทรกอยู่ที่ใดบ้าง ให้ปิด โฟลเดอร์ทั้งหมดและมองหาสัญลักษณ์กระดาษโปร่งแสงในคอลัมน์ "บันทึกย่อ" ที่ ระดับชั้นโฟลเดอร์

สัญลักษณ์โปร่งแสงนี้ หมายถึงมีการแทรกบันทึกย่อในแบบฝึกหัดที่อยู่ในโฟลเดอร์นั้น หากต้องการ ลบบันทึกย่อ คลิกขวาที่แบบฝึกหัดหรือ โฟลเดอร์ และเลือกเมนู **ลบบันทึกย่อ** 

Copyright © 2012 digital publishing AG. All rights reserved. This manual may not be copied, photocopied, reproduced, translated, or converted to any electronic or machine-readable form in whole or in part without prior written approval of digital publishing

บันทึกย่อว่างๆ ก็สามารถทำเป็นที่คั่นหน้าหนังสือได้ เนื่องจากจะมีสัญลักษณ์ บันทึกย่อ ปรากฏในแผน อัจฉริยะ ถึงแม้ว่าโฟลเคอร์นั้นจะปิคอยู่ สัญลักษณ์บันทึกย่อจะมีปรากฏขึ้นที่ด้านบนสุดของระดับโฟลเดอร์ เพื่อ บอกให้ทราบว่ามีการแทรกบันทึกย่ออยู่ในโฟลเดอร์ย่อยนั้น

- "ฉันสามารถปริ้นแบบฝึกหัดได้หรือไม่ เพื่อเรียนภาษาโดยไม่ต้องใช้คอมพิวเตอร์ ในขณะเดินทาง?" สามารถปริ้นแบบฝึกหัดได้ โดยเลือกหัวข้อที่ต้องการในแผนอัจฉริยะ จากนั้นคลิกขวา และเลือก พิมพ์
- "ฉันจะควบคุมบทสนทนารูปภาพได้อย่างไร?"

บทเรียนหลายๆบทเริ่มต้นด้วย บทสนทนารูปภาพ ซึ่งมีเนื้อหาที่สอดคล้องกับแบบฝึกหัดที่ตามมา โดย มีปุ่มกำสั่งต่างๆ เช่นเดียวกับเทปบันทึกเสียง แสดงไว้ที่ด้านบนของบทสนทนารูปภาพ คลิกที่ลูกศรชี้ไปทางขวา เพื่อเริ่มบทสนทนารูปภาพ คลิกที่เกรื่องหมายสี่เหลี่ยมเพื่อหยุดบทสนทนารูปภาพ ปุ่มที่มีลูกศร 2 ดอกชี้ไป ทางขวา สำหรับเลื่อนบทสนทนาไปสู่รูปภาพถัดไป ปุ่มที่มีลูกศร 2 ดอกชี้ไปทางซ้าย สำหรับย้อนกลับไปหนึ่ง ภาพ ปุ่มที่มีเกรื่องหมายขีดและลูกศรชี้ไปทางซ้าย สำหรับกลับไปที่จุดเริ่มต้นของบทสนทนา

## 

สามารถเพิ่มหรือลดความเร็วเสียงของบทสนทนาได้ โดยคลิกที่เครื่องหมายปรับระดับสีเหลือง และเลื่อนไป ทางซ้าย สำหรับลดความเร็ว หรือทางขวาสำหรับเพิ่มความเร็ว ดับเบิ้ลคลิกที่เครื่องหมายปรับระดับสีเหลืองเพื่อ กลับสู่เสียงพูดปกติ (100%) อีกครั้ง

"ฉันอยากใช้คำสั่งเสียง "Talk to Tim" ในโปรแกรมเรียนภาษา ฉันจะทำได้อย่างไร?"

ระบบการรับรู้กำสั่งเสียง เป็นโปรแกรมที่ผู้เรียนใช้เสียงพูดโต้ตอบได้ ซึ่งวิดีโอติวเตอร์สามารถเข้าใจ กำสั่งเสียงในภาษาที่เรียน และปฏิบัติตาม Keywords ที่ได้ยิน การใช้กำสั่งเสียงทุกครั้ง ต้องเริ่มด้วยการพูดชื่อ ของ วิดีโอติวเตอร์ เพื่อเปิดการสังเคราะห์เสียงของ คุยกับทิม ซึ่ง คุยกับทิม จะเข้าใจกำสั่งเสียงที่สอดกล้องกับ กิจกรรมหน้าปัจจุบันเท่านั้น

ตัวอย่างเช่น หากผู้เรียนอยู่ที่หน้าภาพรวม (ไม่ใช่หน้าแบบฝึกหัด) คำสั่งเสียง **ตรวจคำตอบ** จะไม่ทำงาน เนื่องจากในหน้านั้นไม่มีแบบฝึกหัดให้ตรวจคำตอบ

หมายเหตุ: กุยกับทิม พร้อมบันทึกเสียงเมื่อจุดกลมๆข้างใต้ วิดีโอติวเตอร์ เป็นสีแดง เช่นเดียวกับกิจกรรมอื่นใน โปรแกรม ฝึกเกี่ยวกับคำสั่งเสียงต่างๆ ได้ที่ **ลุยกับทิม** ในส่วนอ้างอิง

### "ฉันสามารถปิด วิดีโอติวเตอร์ ได้อย่างไร?"

หากผู้เรียนต้องการใช้สมาธิโดยไม่ให้วิดีโอติวเตอร์มารบกวน คลิกที่เมนูบาร์ (รูปเฟือง) จากนั้นเอา เครื่องหมายถูกหน้าหัวข้อ วิดีโอติวเตอร์ ออก

้สำหรับการเปิด วิดีโอติวเตอร์ ให้ทำงานเหมือนเดิม คลิกที่เมนูบาร์ ทำเกรื่องหมายถูกหน้าหัวข้อ วิดีโอติวเตอร์

## "ฉันจะทราบผลการทำแบบฝึกหัดได้อย่างไร?"

ผลคะแนนของแบบฝึกหัดและการออกเสียง บันทึกอยู่ในแผนอัจฉริยะ ทางซ้ายของหน้าต่างเรียน ใน รูปแบบเปอร์เซ็นต์ 0-100% ผลที่ปรากฏด้วยสีเขียวคือ ดี - ดีมาก สีเหลือง คือปานกลาง และสีแดง คือควร ปรับปรุง

## "ฉันจะศึกษาไวยากรณ์เพิ่มเติมได้ที่ไหน?"

ประการแรก คำอธิบายไวยากรณ์มีอยู่ในหน้าแบบฝึกหัดต่างๆ (คลิกที่หัวข้อ ไวยากรณ์ บนเมนูบาร์) และสามารถคลิกที่ลิงก์ข้อความสีน้ำเงินในกำอธิบายไวยากรณ์ เพื่อคูกำอธิบายเพิ่มเติมเกี่ยวกับหัวเรื่องนั้น นอกจากนี้ ยังมีไวยากรณ์จำแนกไว้เป็นหมวดหมู่ต่างๆ อธิบายอยู่ใน สารบัญไวยากรณ์ ใน ส่วนอ้างอิง ของ แผน อัจฉริยะ ซึ่งการอธิบายนี้ มีการยกตัวอย่างการใช้งานด้วย และ ประการสุดท้าย ใน ทักษะการใช้ภาษา ใน แผนอัจฉริยะ ในส่วนของ ไวยากรณ์ ซึ่งได้มีการเรียบเรียงไว้ตามหัว เรื่องต่างๆ มีกำอธิบาย พร้อมทั้งแบบฝึกหัดอีกมากมาย เพื่อเน้นการศึกษาเฉพาะเรื่อง ภายใน ทักษะการใช้ภาษา ยังมีส่วนที่เป็น การออกเสียง การสื่อสาร การฟังทำกวามเข้าใจ และ คุยกับทิม เพื่อเน้นการเรียนรู้อย่างเข้มข้น

## "ฉันศึกษาข้อแตกต่างระหว่าง ภาษาอังกฤษแบบอเมริกัน และภาษาอังกฤษแบบบริติชได้อย่างไร?"

ข้อแตกต่างที่สำคัญระหว่าง ภาษาอังกฤษที่ใช้ในประเทศอเมริกา และประเทศอังกฤษ สรุปอยู่ใน บทเรียน มุ่งเน้นไปในสหราชอาณาจักร ใน ส่วนอ้างอิง

#### "ฉันจะออกจากโปรแกรมเรียนภาษาได้อย่างไร?"

มีหลายวิธีที่จะออกจากโปรแกรมเช่น คลิก X ที่มุมขวาบนของหน้าต่างเรียน หรือ กค Alt+F4 โปรแกรม จะบันทึกผลการเรียนไว้ และเปิดขึ้นที่ตำแหน่งเดิมเมื่อกลับเข้ามาในโปรแกรมคราวต่อไป นอกจากนี้ ยัง สามารถใช้กำสั่งเสียงกับ วิดีโอติวเตอร์ ได้ (ศึกษาเพิ่มเติมได้ที่บทเรียน คุยกับทิม ในโปรแกรม)

## Contact

Technical Support: <a href="mailto:support@speexx.in.th">support@speexx.in.th</a>

#### digital publishing AG

corporate language training Tumblinger Straße 32 80337 München

#### **Applitech Solution Co., Ltd.**

Head Office: 846/32 Rama II Soi 43, Bangmod Jomthong Bangkok 10150

Language Institute: 105/2 Saiwatkhok Rd. T.Bangprok, A.Muang Pathumthani 12000

Tel: 02 581 1222-5 Fax: 02 581 1221

E-mail: info@speexx.in.th